**USER MANUAL** 

# **Pump Skid Controller**

# Installation and Operation Guide

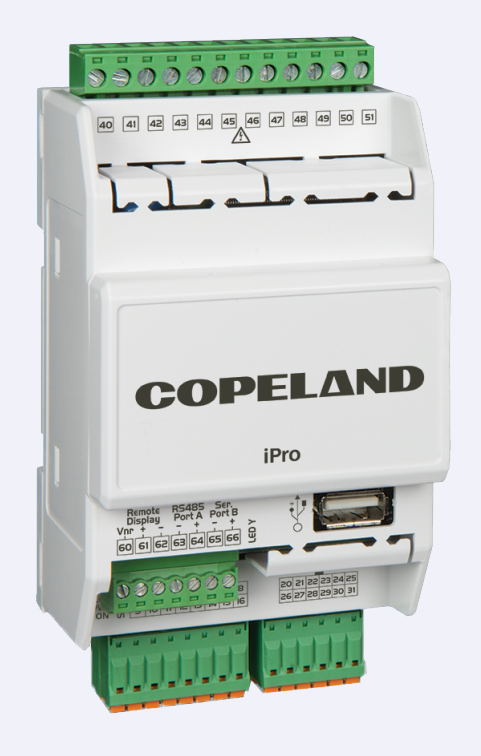

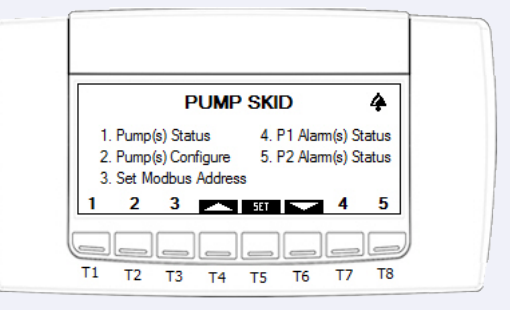

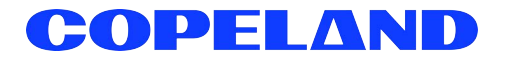

Copeland 1065 Big Shanty Road NW, Suite 100 Kennesaw, GA 30144 USA 770-425-2724 • 1-800-829-2724 www.copeland.com *Email:* ColdChain.TechnicalServices@copeland.com

| 1 INTRODUCTION                                          | 1      |
|---------------------------------------------------------|--------|
| 1.1 The Pump Skid Controller's I/O Points               | 1      |
| 1.2 Independent System Control                          | 1      |
| 2 MOUNTING AND POWERING                                 | 2      |
|                                                         | •      |
| 2.1 Installation                                        | 2      |
| 2.2 POWeIIIIg                                           | 3<br>2 |
| 2.2.1 Choosing transformer sizes                        |        |
| 2.2.3 Wire Types and Maximum Distances                  |        |
| 3 THE MODBUS NETWORK                                    | 4      |
| 3.1 Wiring Types                                        | 4      |
| 3.1.1 Daisy Chains                                      |        |
| 3.1.2 Network Addressing - Visograph                    | 5      |
| 3.1.2.1 Connecting the Visograph                        | 5      |
| 3.1.2.2 Visograph Navigation                            | 6      |
| 3.1.2.3 Setting the MODBUS Address                      | 6      |
| 4 INPUT AND OUTPUTSOLLER INPUTS                         | 7      |
| 4.0.1 Wiring Appled Inputs on the Pump Skid Controller  | 7      |
| 4.0.2 Wiring Digital Inputs on the Pump Skid Controller |        |
| 4.1 The Pump Skid Controller Outputs                    | 9      |
| 4.1.1 Wiring Relay Outputs on the Pump Skid Controller  | 10     |
| 4.1.2 Wiring Analog Outputs on the Pump Skid Controller | 11     |
| 5 PUMP SKID CONTROLLER STATUS LEDS                      | 12     |
| 5.1 PWR ON LED                                          |        |
| 5.2 LED1 Network Status                                 | 12     |
| 6 SOFTWARE OVERVIEW                                     | 13     |
| 6.1 Application Mode                                    |        |
| 6.2 Operational Modes and Setpoints                     |        |
| 6.2.1 Direct Acting                                     | 13     |
| 6.2.2 PID Settings                                      | 13     |
| 6.2.3 Control Setpoint                                  |        |
| 6.2.4 Setpoint Uttset                                   |        |
| 6.2.6 Outlet HI Cutout/Outlet Cutin Setpoints           |        |
| 6.3 Pump Bun Proof                                      |        |
| 6.4 VED Interaction                                     |        |
| 6.4.1 0-10 Volt Analog Output                           |        |
| 6.4.2 VFD Fault                                         | 14     |
| 6.4.3 VFD Fault Reset                                   | 14     |
| 6.4.4 VFD Bypass                                        |        |
| 6.5 Pump Skid Controller Alarms                         |        |
| 6.6 Pump Switch Setup                                   |        |
| 6.6.2 Mapual Pump Switch (10 Exercise Pumps)            |        |
| 6.6.3 Pump Switching Attempts Limit                     |        |
| 6.6.4 Pump Switch Overlap                               |        |
|                                                         |        |

| 7    | E2 SETUP                                                |    |
|------|---------------------------------------------------------|----|
| 7.1  | Network Connection to E2                                |    |
|      | 7.1.1 Setup Network Ports                               |    |
| 7.2  | Add and Connect Pump Skid Controllers                   | 17 |
| 7.3  | Viewing the Pump Skid Controller Status Screen          | 18 |
| 8    | CONNECTIONS                                             | 19 |
| 8.1  | Pump Skid Controller Descriptions                       | 19 |
| 8.2  | Terminal Number Descriptions                            | 19 |
| 8.3  | Technical Specifications                                |    |
| 0.0  | 8.3.1 Analog Inputs                                     |    |
|      | 8.3.2 Digital Inputs                                    |    |
|      | 8.3.3 Analog Outputs                                    |    |
|      | 8.3.4 Digital Outputs                                   | 22 |
| 8.4  | Wiring                                                  | 23 |
| 9    | USING THE VISOGRAPH                                     | 24 |
| 9.1  | Viewing Status                                          |    |
| •••• | 9.1.1 Main Menu                                         |    |
| 9.2  | Pump(s) Status                                          | 24 |
| 9.3  | Pump(s) Configure                                       | 24 |
|      | 9.3.1 Pump 1 Configuration                              | 25 |
|      | 9.3.1.1 Pump 1 Analog Inputs                            |    |
|      | 9.3.1.2 Configure Analog Input's Temperature            |    |
|      | 9.3.1.3 Configure Analog Input's Transducer Size        |    |
|      | 9.3.1.4 Configure Analog Input's Offset                 |    |
|      | 9.3.1.5 Pump 1 Digital Inputs                           |    |
|      | 9.3.1.6 Configure Digital Input's Polarity              |    |
|      | 9.3.1.7 PUMP 1 Setpoints                                |    |
|      | 9.3.1.0 Pump 1 Delays<br>0.3.1.0 Pump 1 VED Reset Setup |    |
|      | 9.3.1.0 Pump 1 AD and PID Setup                         |    |
|      | 9.3.2 Pump 2 Configuration                              |    |
|      | 9.3.3 System Digital Inputs                             |    |
|      | 9.3.4 Configure Outputs                                 |    |
|      | 9.3.4.1 Pumps 1 & 2 Outputs                             |    |
|      | 9.3.4.2 Pump Switch Setup                               |    |
| 9.4  | Configure MODBUS Address                                |    |
| 9.5  | Pump 1 Alarm(s) Status                                  |    |
| 9.6  | Pump 2 Alarm(s) Status                                  |    |
| 9.7  | System Alarm(s) Status                                  | 31 |

# 1 Introduction

The Pump Skid controller (*P/N 818-9011*) is a standalone controller designed to control two pumps of the Refrigeration option with a primary/secondary/backup control strategy using on-board I/O and control algorithms. The pumps push glycol refrigeration to the cases for cooling. The Pump Skid controller can also interact with a Variable Frequency Drive (VFD) to send a 0-10V control signal, as well as manage VFD faults, resets, and bypass. Only one pump can run at a time.

With the primary/secondary control strategy, the user can enter the number of hours to switch the pumps to equalize runtime.

With the backup control strategy, if certain criteria are not met for the primary pump, the secondary pump, which acts as a backup for the system, will now become the primary.

The Pump Skid controller can manage two pumps, with one pump as primary, and the other as secondary. Each pump will have one relay output per pump and one analog output per pump. The relay output(s) will direct the pump(s) ON or OFF based on certain criteria that must be met. The analog output(s) modulates accordingly in order to maintain a user-defined setpoint. The Pump Skid controller supports local physical inputs and outputs.

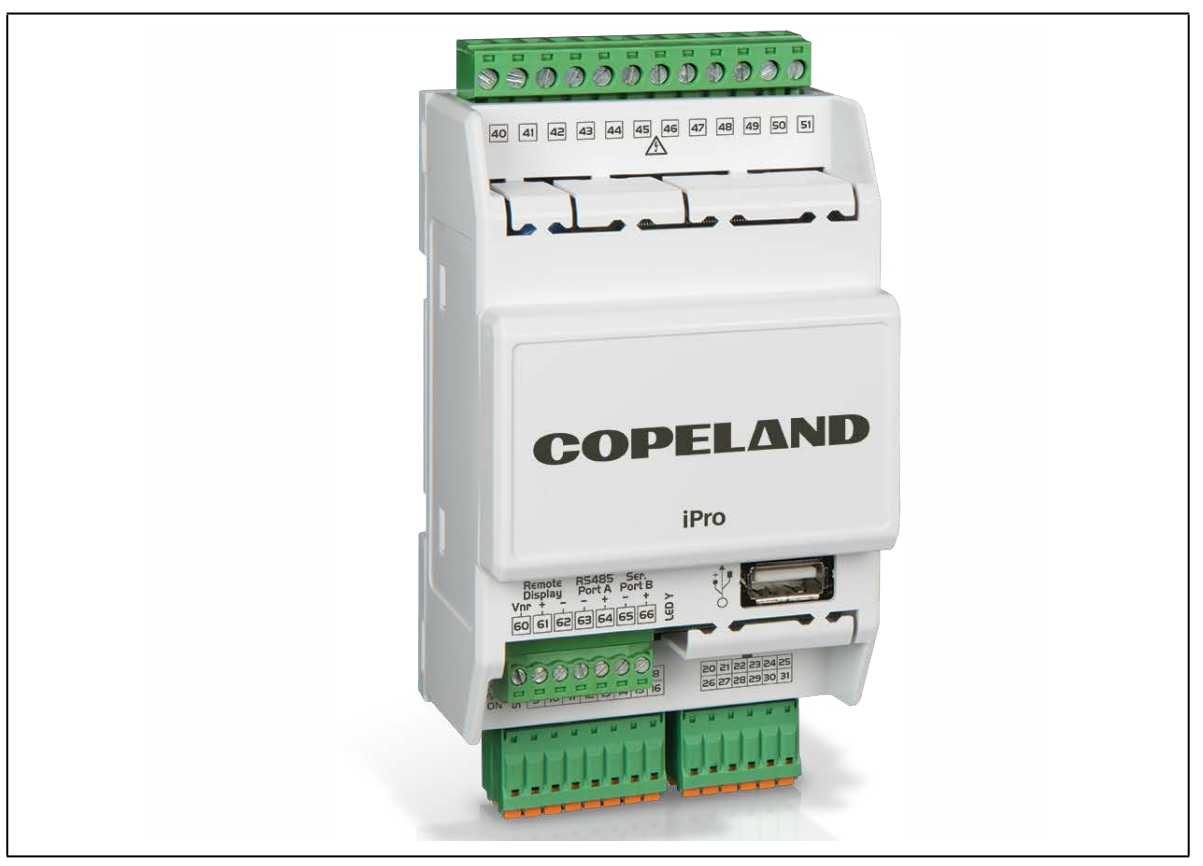

Figure 1-1 - Pump Skid Controller

# 1.1 The Pump Skid Controller's I/O Points

The Pump Skid controller supports 4 analog inputs, 7 digital inputs, 2 analog outputs, and 7 relay outputs. The Pump Skid's 7 relay outputs are rated at 2.0 amps max.

# 1.2 Independent System Control

The Pump Skid controller can control two pumps with a primary/secondary/backup control strategy independently, but is also designed to interface with an E2 controller. Networking the Pump Skid controller to a central controller also allows you to view status on E2 and UltraSite32 Site Manger status screens, report alarms, and log point values.

The Pump Skid controller configuration can be programmed through the E2 front panel.

# 2 Mounting and Powering

All electrical code laws should be followed. The controller should be mounted in a location/environment that stays within a 20 to 85% relative humidity range (as specified by the label on the enclosure).

**CAUTION** GND is Common (-), not earth ground. <u>Do not earth ground this device</u>.

# 2.1 Installation

The Pump Skid controller uses a DIN mount installation.

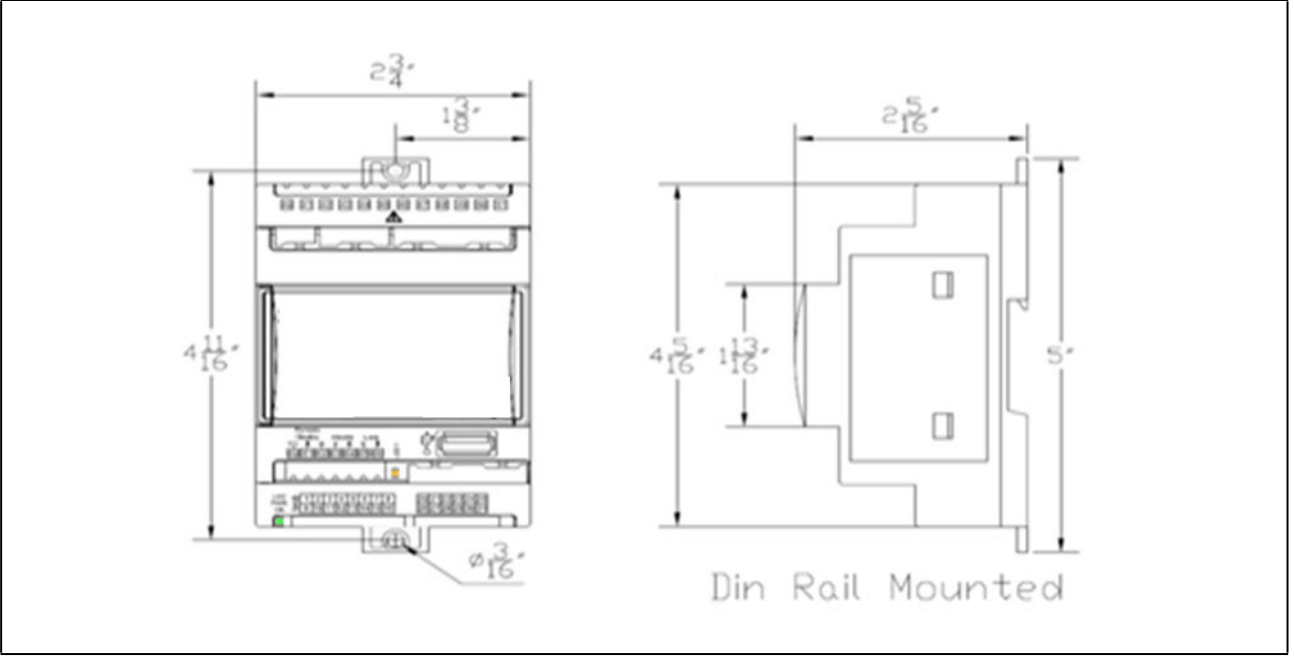

Figure 2-1 - DIN Mounting

#### Table 2-1 - Pump Skid Enclosure Specifications

| Mount:                            | On a DIN rail (EN 50022, DIN 43880) Fastened with screws via the removable plastic flaps. |
|-----------------------------------|-------------------------------------------------------------------------------------------|
| Material                          | PC-ABS Thermoplastic                                                                      |
| Self-extinguishing:               | V0 (UL94)                                                                                 |
| Comparative Tracking Index (CTI): | 300V                                                                                      |
| Color:                            | White                                                                                     |

# 2.2 Powering

Copeland offers 24VAC non-center typed transformers with varying sizes without center taps. **Table 2-2** shows the transformer sizes and are non- center-tapped.

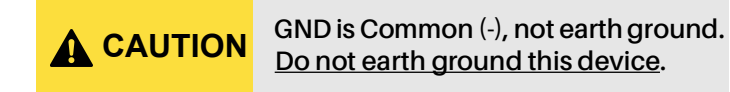

### 2.2.1 Choosing Transformer Sizes

The transformer used to power the Pump Skid controller should have at least a 20VA rating. The Pump Skid controller should not share a transformer with any other devices.

| Transformer P/N | VA Rating | Primary Voltage |
|-----------------|-----------|-----------------|
| 640-0041        | 50 VA     | 10 VAC          |
| 640-0042        | 50 VA     | 220 VAC         |

### 2.2.2 Power Wiring

The Pump Skid controller can be powered by one of the 50VA non-center-tapped transformers listed in **Table 2-2**. **Figure 2-2** shows how to wire the transformers to the Pump Skid controller board.

Neither side of the secondary should be connected to ground. Also, do not connect the center tap (if provided on the transformer) to ground. The entire secondary of the transformer should be isolated from any ground.

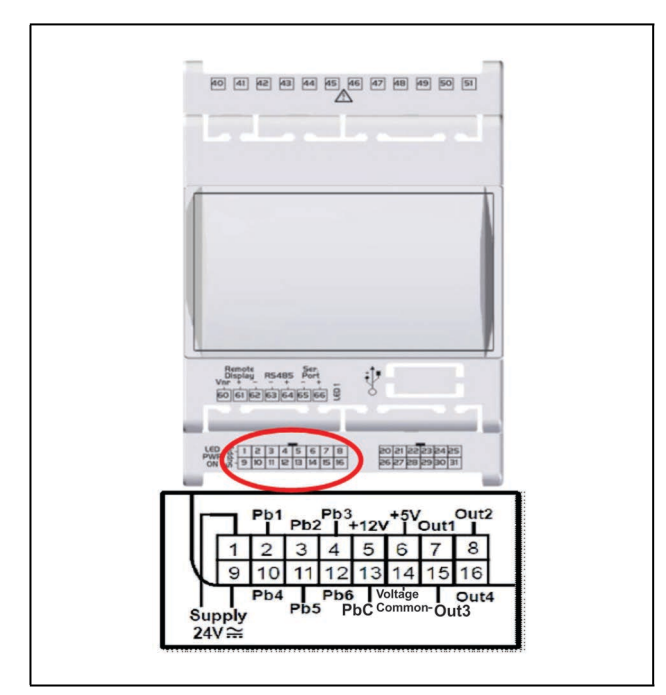

Figure 2-2 - Non-Center-Tapped Transformer Wiring

### 2.2.3 Wire Types and Maximum Distances

For powering I/O boards, use only the listed wire types in **Table 2-3**. Two-conductor non-shielded cables are the recommended wire for connecting the transformer to the Pump Skid controller. Shielded cable should not be used for power wiring. The center tap should be left disconnected, if present on the transformer.

#### Table 2-3 - Power Wiring Types

| Power Wiring Types |             |  |
|--------------------|-------------|--|
| 14 AWG             | Belden 9495 |  |
| 18 AWG             | Belden 9495 |  |

The wire length from the transformer determines the type wire gauge used. In most cases, the distance between the Pump Skid controller and the transformer that supplies power to it is not enough to be of concern; <u>however, it is very</u> important NOT to exceed this maximum wire length or the controller will not operate correctly.

Use these formulas to determine if the wire gauge you are using fits within specification:

#### Table 2-4 - Power Wire Lengths

**14 AWG:** Feet = 1920/VA

**18 AWG:** Feet = 739/VA

(VA is the total VA rating of the controller) For example, if you had an 80 VA load: 14 AWG: 24 ft.

18 AWG: 9 ft. (rounded down)

Sensors requiring 24VAC should not be powered from the same transformer powering the input board. <u>Any devices that will be connected to the Pump Skid controller's inputs or outputs must be powered with a separate 24VAC transformer.</u>

# 3 The MODBUS Network

Although the Pump Skid controller can operate as a standalone controller, it relies on an E2 unit for advanced features such as remote dial-in/dial-out, logging, and alarm control. The Pump Skid controller uses an RS485 network connection to communicate with E2 site controllers.

# 3.1 Wiring Types

Copeland specs Belden #8761 shielded twisted pair cables for use as MODBUS wiring (or Belden #82761 and Belden #88761 for plenum installations).

If the recommended cable is not available in your area, be sure the wiring meets or exceeds the following specifications:

#### Table 3-1 - Power Wiring Types

| Shielded?                             | Yes                                   |
|---------------------------------------|---------------------------------------|
| Conductor Type                        | Twisted Pair                          |
| Gauge                                 | 18 - 24 AWG                           |
| Capacitance between signal wires      | 31 pF/ft or less<br>(9.45 m) or less  |
| Capacitance between signal and shield | 59 pF/ft or less<br>(17.98 m) or less |
| Nominal Impedance                     | $120\Omega \pm 50\Omega$              |

### 3.1.1 Daisy Chains

Connect the MODBUS network cable to the three-terminal connector on the E2 COM port you wish to assign as MODBUS. Reverse the polarity of +/- on the RS485 cable between the E2 and the Pump Skid controller.

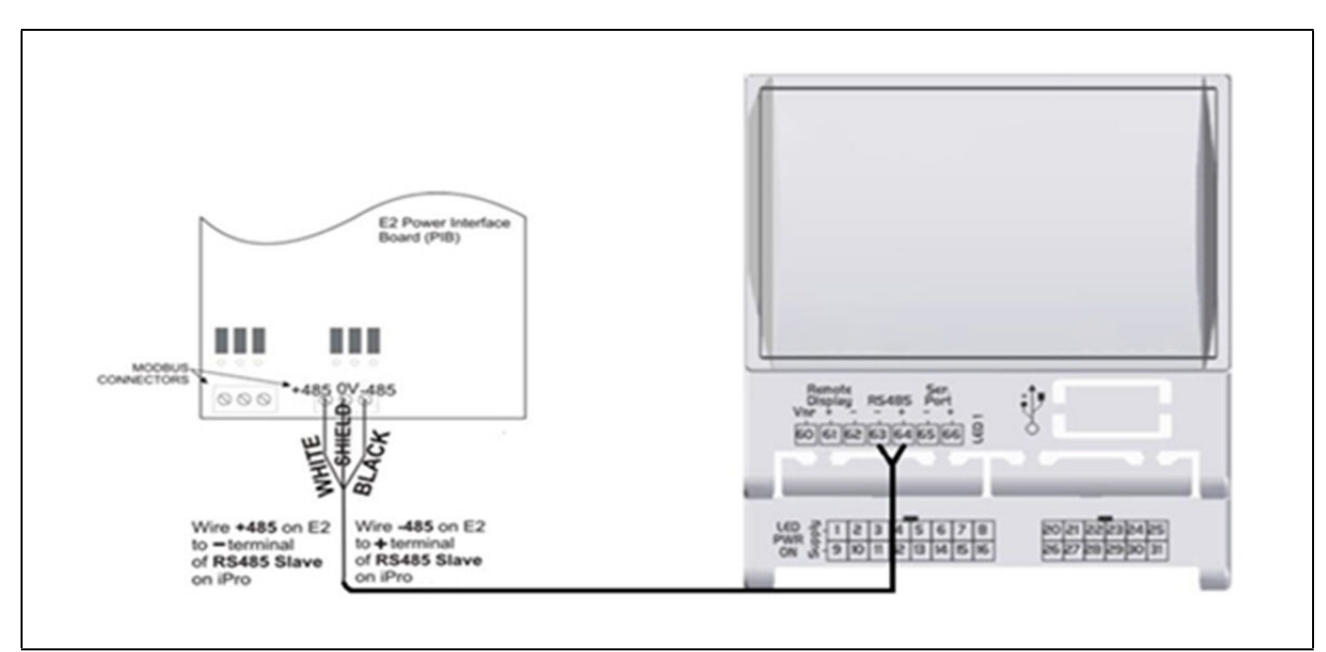

Figure 3-1 - MODBUS Networking

### 3.1.2 Network Addressing - Visograph

The MODBUS network address makes an Pump Skid controller unique from other boards on the network of the same type. This allows the site controller to find it and communicate with it easily.

The MODBUS network address of the Pump Skid controller is set using add-on devices called Visographs (P/N 318-7272).

#### 3.1.2.1 Connecting the Visograph

The visograph is connected with a 3-wire connection on pins 60, 61, and 62.

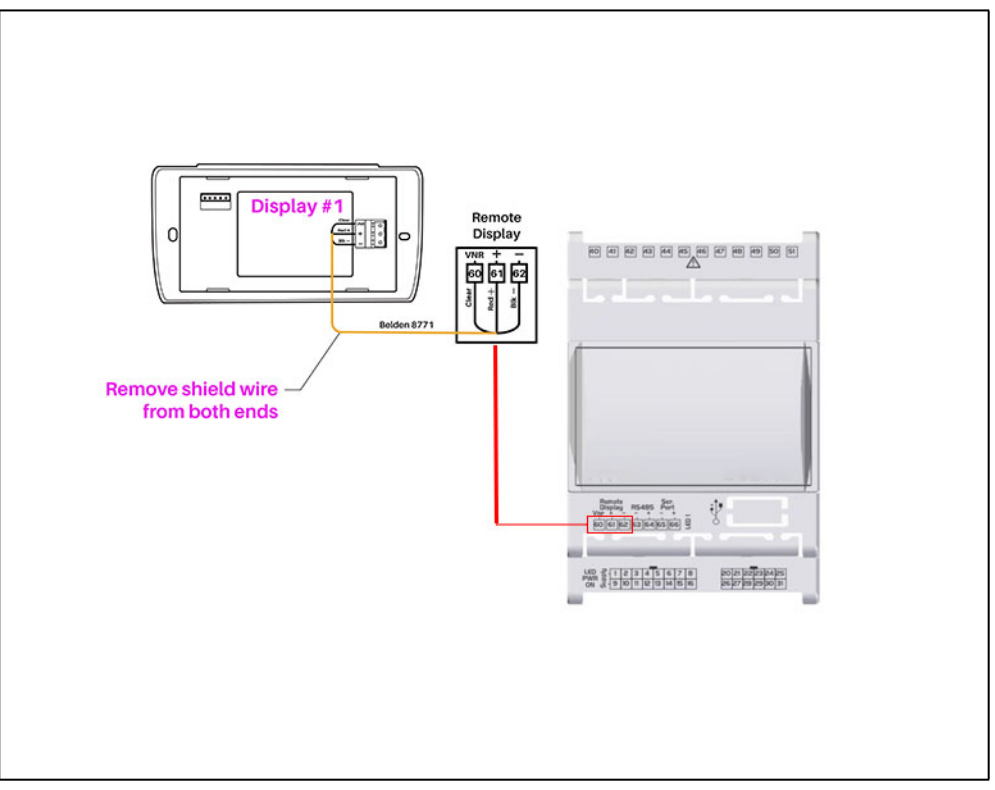

Figure 3-2 - Visograph connection

**CAUTION** The Pump Skid controller may be damaged if the wires are crossed when connecting the visograph, especially if pin 60 (Vnr) is connected to + or - accidentally.

#### 3.1.2.2 Visograph Navigation

- Five menu items are available to choose from (see **Figure 3-4**).
- Press the corresponding button along the bottom (**T1-T6**) to navigate to desired item.

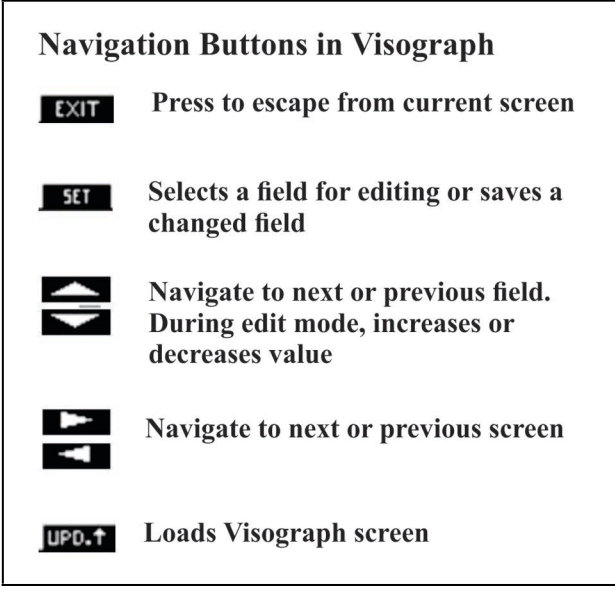

Figure 3-3 - Visograph Buttons

#### 3.1.2.3 Setting the MODBUS Address

Boards of the same type are typically numbered in sequence, starting with one and continuing with two, three, and so forth.

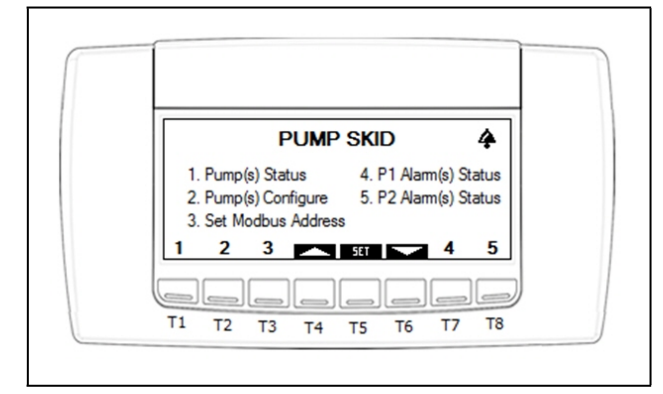

Figure 3-4 - Pump Skid controller Main Menu - Use the arrows to scroll to 3 to Set Address

1. Use the arrows to scroll to 3 - **Set Modbus Address** on the main menu to see the Controller Info screen.

The first field highlighted by the cursor is the **MODBUS ADDRESS**. To change the address:

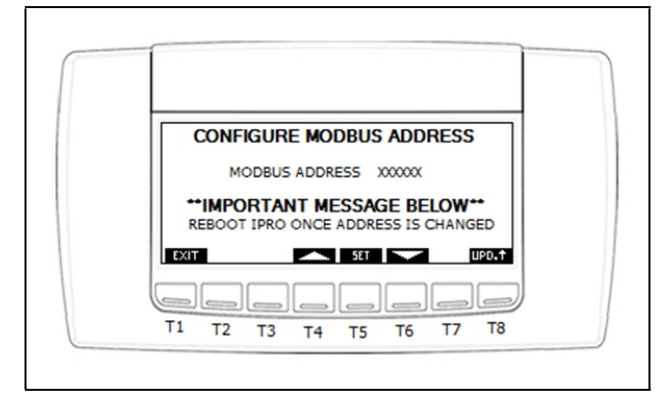

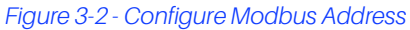

- 2. Press the **SET** key (**T5**). The address field should start flashing.
- 3. Using the up and down arrows (**T4** and **T6**), change the address to the desired value.
- 4. Press **ENTER** to save new address. The address field should stop blinking.
- 5. Reboot controller (power down, then power up) to establish the Modbus address.

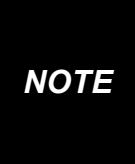

When the MODBUS address is changed, reboot the Pump Skid controller. To reboot, once the address has been changed, power down the controller and power back up to establish the MODBUS address.

#### <u>Versions</u>

The Pump Skid controller and Visograph versions are also shown on the Controller Info screen.

If the Visograph version shown is not the most recent, set the **Reload Display** field to **Yes**. This will cause the display to download the latest screens contained in the Pump Skid controller.

# 4 Input and Outputsoller Inputs

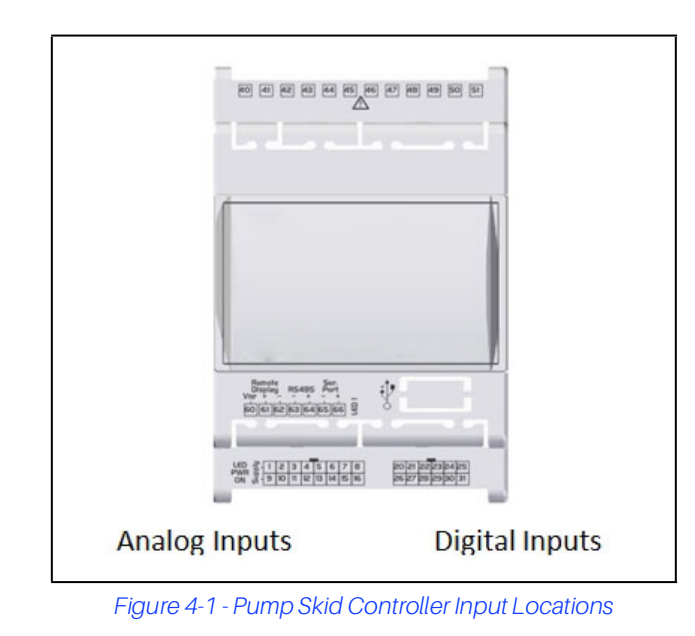

The Pump Skid controller will be able to use input data from physical inputs only. The Pump Skid controller has connections to analog and digital sensors, transducers, switches, and other input types typically used in a rooftop HVAC unit application. The input type and function for each point must be programmed in the Pump Skid controller software by the installer.

The Pump Skid controller application will support the following analog inputs:

#### Table 4-1 - Pump Skid Controller Analog Inputs

| Analog Input                        | Туре     | Description                                |
|-------------------------------------|----------|--------------------------------------------|
| Pump 1 Outlet PSI or<br>Temperature | Physical | Local Pressure<br>Transducer/Temp<br>Probe |
| Pump 2 Outlet PSI or<br>Temperature | Physical | Local Pressure<br>Transducer/Temp<br>Probe |
| Pump 1 Inlet PSI or<br>Temperature  | Physical | Local Pressure<br>Transducer/Temp<br>Probe |
| Pump 2 Inlet PSI or<br>Temperature  | Physical | Local Pressure<br>Transducer/Temp<br>Probe |

The Pump Skid will support the following digital inputs:

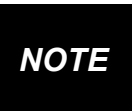

The Digital Inputs of the Pump Skid Pump Skid controller are user-defined and can be changed.

#### Table 4-2 - Pump Skid Controller Digital Inputs

| Digital Input     | Description                |
|-------------------|----------------------------|
| Pump Switch       | Local Pump Switch Input    |
| Pump 1 Run Proof  | Local Run Proof Input      |
| Pump 2 Run Proof  | Local Run Proof Input      |
| Pump 1 VFD Fault  | Local VFD Fault Input      |
| Pump 2 VFD Fault  | Local VFD Fault Input      |
| Pump 1 VFD Bypass | Local VFD Bypass Input     |
| Pump 2 VFD Bypass | Local VFD Bypass Input     |
| System ON/OFF     | Local ON/OFF Switch        |
| Chiller Alarm     | Local Chiller Alarm Input  |
| E-Stop            | Local Emergency Stop Input |
| Remote Trip       | Local Pump Trip Input      |

### 4.0.1 Wiring Analog Inputs on the Pump Skid Controller

The analog inputs are located on the same connector as the controller power supply.

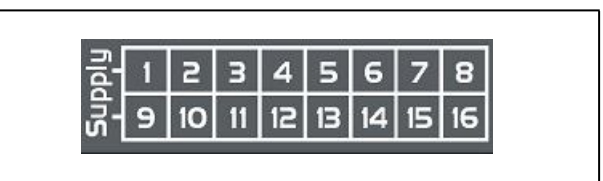

Figure 4-2 - Analog Input Connectors

The Pump Skid controller provides separate input commons depending on the type of sensor connected. For temperature probes, all commons should be wired to PbC on terminal 13.

For voltage output transducers, all commons should be wired to Voltage Common (-) on terminal 14.

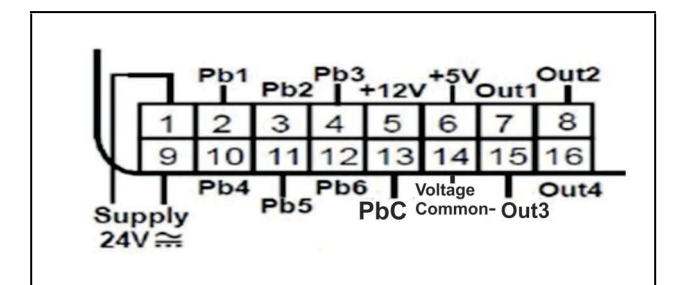

Figure 4-2 - Analog Inputs

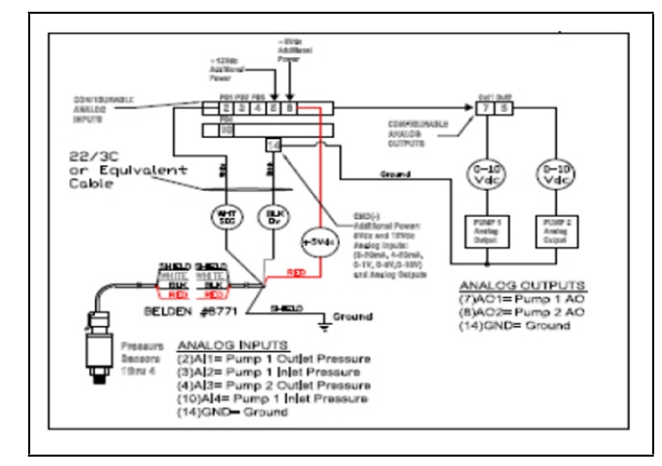

Figure 4-3 - Transducer Wiring for +5V Powered Devices and Analog Output Wiring

| Terminal 14 is labeled Voltage<br>Common (-) for use as common and<br><u>should NOT be earth chassis</u><br><u>grounded</u> .                                                                                                    |
|----------------------------------------------------------------------------------------------------|
|                                                                                                    |
| Miswiring a sensor to the wrong<br>common can result in damage to<br>the Pump Skid controller.                                                                                                    |
|                                                                                                    |
| Any inputs that are powered with<br>voltage that differs from that supplied<br>by the Pump Skid controller (+12V or<br>+5V) must be powered separately<br>with a separate transformer in order<br>to prevent the inputs from<br>malfunctioning or being damaged.<br>Do not use the same secondary of the<br>controller's power to power the<br>sensors. |

#### Table 4-3 - Analog Input Connector Terminal Numbers

| Terminal Number<br>on Connector | Name                                                         |
|---------------------------------|--------------------------------------------------------------|
| 1                               | 24VAC Supply (-)                                             |
| 2                               | Probe Input 1                                                |
| 3                               | Probe Input 2                                                |
| 4                               | Probe Input 3                                                |
| 5                               | +12VDC                                                       |
| 6                               | +5VDC                                                        |
| 7                               | Analog Output 1: 0-10V                                       |
| 8                               | Analog Output 2: 0-10V                                       |
| 9                               | 24VAC Supply (+)                                             |
| 10                              | Probe Input 4                                                |
| 11                              | Probe Input 5                                                |
| 12                              | Probe Input 6                                                |
| 13                              | Temperature Common (PbC)                                     |
| 14                              | +5VDC/+12VDC/Analog Output Reference<br>(Voltage Common (-)) |
| 15                              | Analog Output 3: 0-10V                                       |
| 16                              | Analog Output 4: 0-10V                                       |

### 4.0.2 Wiring Digital Inputs on the Pump Skid Controller

The digital inputs are located on a separate 12-pin connector.

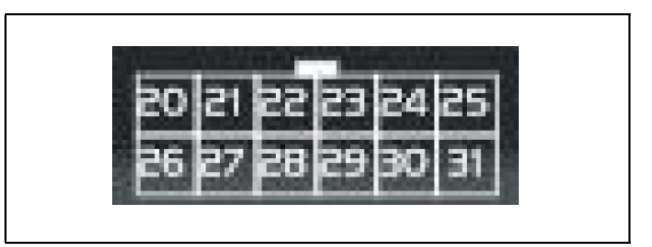

Figure 4-5 - Digital Input Connectors

The Pump Skid controller provides a maximum of 11 optoinsulated digital inputs. All digital inputs require an external 24VAC/DC power source.

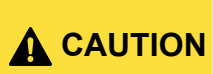

Use a separate transformer to power digital inputs. Do not use same secondary of Pump Skid controller's power.

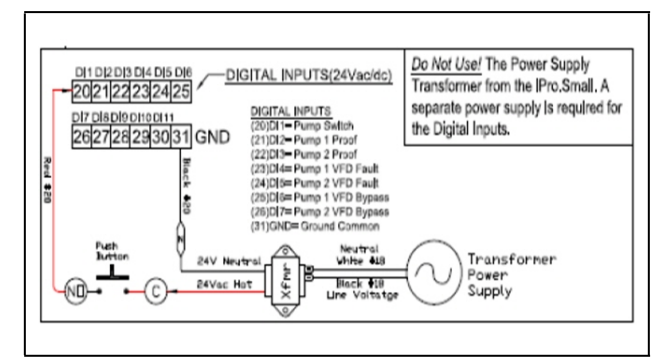

Figure 4-4 - Digital Input Wiring - 31 GND is Digital Common -

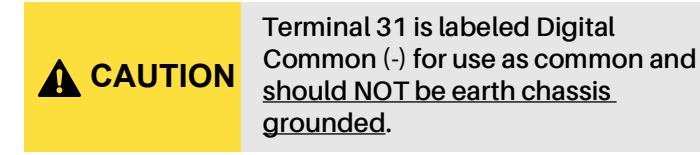

#### Table 4-4 - Digital Input Connector Terminal Numbers

| Terminal Number<br>on Connector | Name                                    |
|---------------------------------|-----------------------------------------|
| 20                              | Digital Input 1                         |
| 21                              | Digital Input 2                         |
| 22                              | Digital Input 3                         |
| 23                              | Digital Input 4                         |
| 24                              | Digital Input 5                         |
| 25                              | Digital Input 6                         |
| 26                              | Digital Input 7                         |
| 27                              | Digital Input 8                         |
| 28                              | Digital Input 9                         |
| 29                              | Digital Input 10                        |
| 30                              | Digital Input 11                        |
| 31                              | Common for Digital Inputs 1-11 (GND(-)) |

4.1 The Pump Skid Controller Outputs

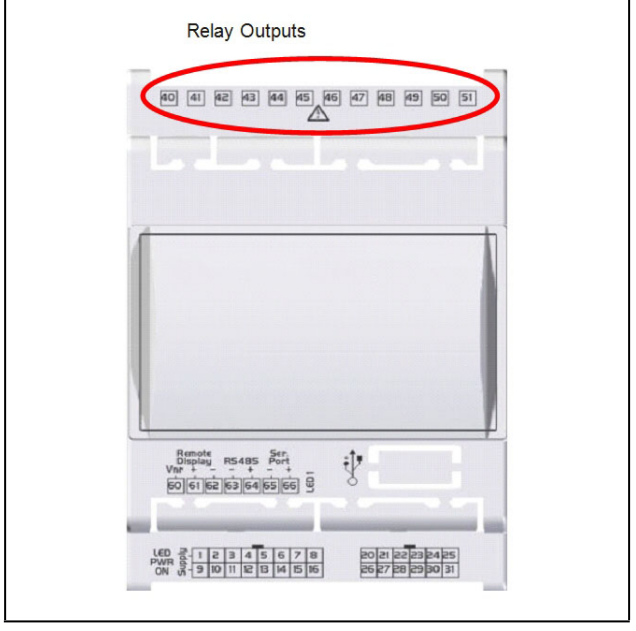

Figure 4-7 - Pump Skid Controller Output Locations

The Pump Skid controller has 8 relay outputs for connection loads. The relay output type and function for each point must be programmed in the Pump Skid controller software by the installer.

The Pump Skid controller supports the following relay outputs:

### Table 4-5 - Pump Skid Controller Relay Outputs

| Relay Output      | Description                    |
|-------------------|--------------------------------|
| Pump 1 ON/OFF     | Pump 1 Relay Output            |
| Pump 2 ON/OFF     | Pump 2 Relay Output            |
| Pump 1 VFD Reset  | Pump 1 VFD Reset Relay Output  |
| Pump 2 VFD Reset  | Pump 2 VFD Reset Relay Output  |
| Pump 1 VFD Bypass | Pump 1 VFD Bypass Relay Output |
| Pump 2 VFD Bypass | Pump 2 VFD Bypass Relay Output |
| Master Alarm      | Master Alarm Relay Output      |
| Chiller Enable    | Pump Run Proof Output          |
| Pump Running      | Pump Run Proof Output          |
| Pump Trip         | Pump Trip Signal Output        |
| Pump Trip Alarm   | Pump Trip Alarm Output         |

The Pump Skid controller supports the following analog outputs:

#### Table 4-6 - Pump Skid Controller Analog Outputs

| Analog Output | Description                     |
|---------------|---------------------------------|
| Pump 1 AO     | Pump 1 Modulating Analog Output |
| Pump 2 AO     | Pump 1 Modulating Analog Output |

For both relay and analog outputs, the Pump Skid controller will drive physical points as well as send the current output value over MODBUS to E2.

### 4.1.1 Wiring Relay Outputs on the Pump Skid Controller

The output relays are located across the top side of the Pump Skid controller.

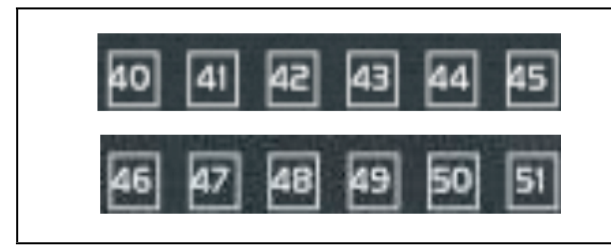

Figure 4-8 - Digital Load Connectors

The normally- open relay outputs on each connector have different commons for each group of relay outputs (see **Figure 4-5**), which are not fused. Make sure to use the same voltage for all loads connected to the relays.

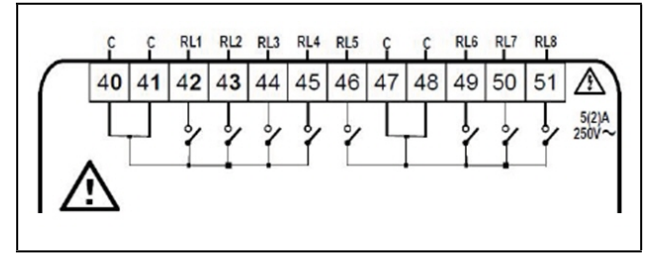

Figure 4-5 - Relay Output Wiring

#### Table 4-7 - Digital Relay Output Connector Terminal Numbers

| Terminal Number on<br>Connector | Name                  |
|---------------------------------|-----------------------|
| 40                              | Common for Relays 1-4 |
| 41                              | Common for Relays 1-4 |
| 42                              | Relay 1               |
| 43                              | Relay 2               |
| 44                              | Relay 3               |
| 45                              | Relay 4               |
| 46                              | Relay 5               |
| 47                              | Common for Relays 5-8 |
| 48                              | Common for Relays 5-8 |
| 49                              | Relay 6               |
| 50                              | Relay 7               |
| 51                              | Relay 8               |

### 4.1.2 Wiring Analog Outputs on the Pump Skid Controller

The analog outputs are located on a separate 16- pin connector.

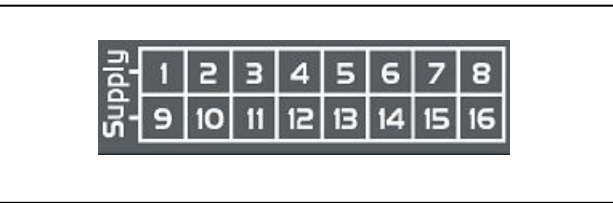

Figure 4-10 - Analog Output Connectors

The Pump Skid controller provides two analog outputs, fixed to terminals 7 and 8 on the controller hardware.

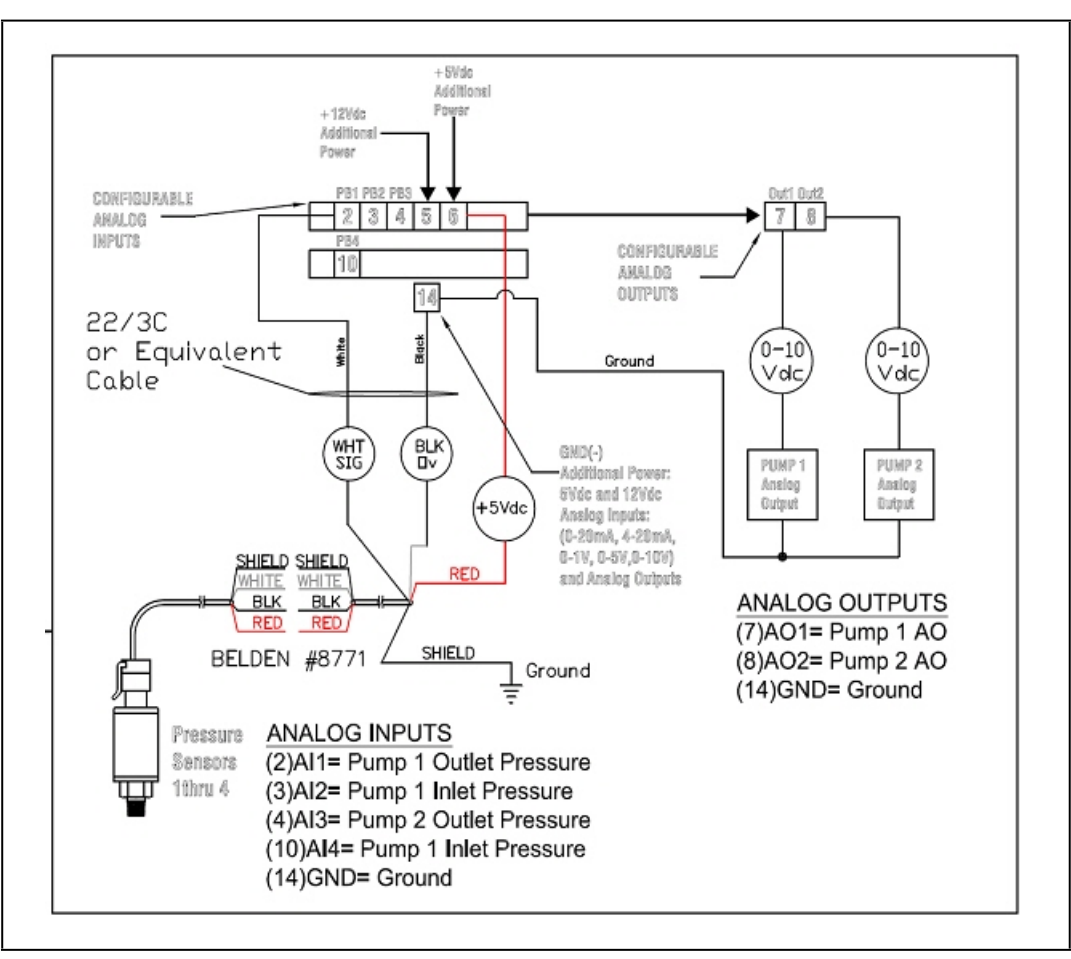

Figure 4-6 - Analog Output Wiring

| Table 10     | Digital Dala | V Output | Connotor  | Torminal | Numboro   |
|--------------|--------------|----------|-----------|----------|-----------|
| 1 aute 4-0 - | Diultal Rela | v Ouldul | CONNECTOR | reminal  | NULLIDELS |
|              |              |          |           |          |           |

| Terminal Number on Connector | Name                        |
|------------------------------|-----------------------------|
| 7                            | Analog Output 1 (Pump 1 AO) |
| 8                            | Analog Output 2 (Pump 2 AO) |
| 14                           | Voltage Common (-)          |

# 5 Pump Skid Controller Status LEDs

When an Pump Skid controller board is powered up, you will be able to determine the operating status of the board by observing its status LEDs.

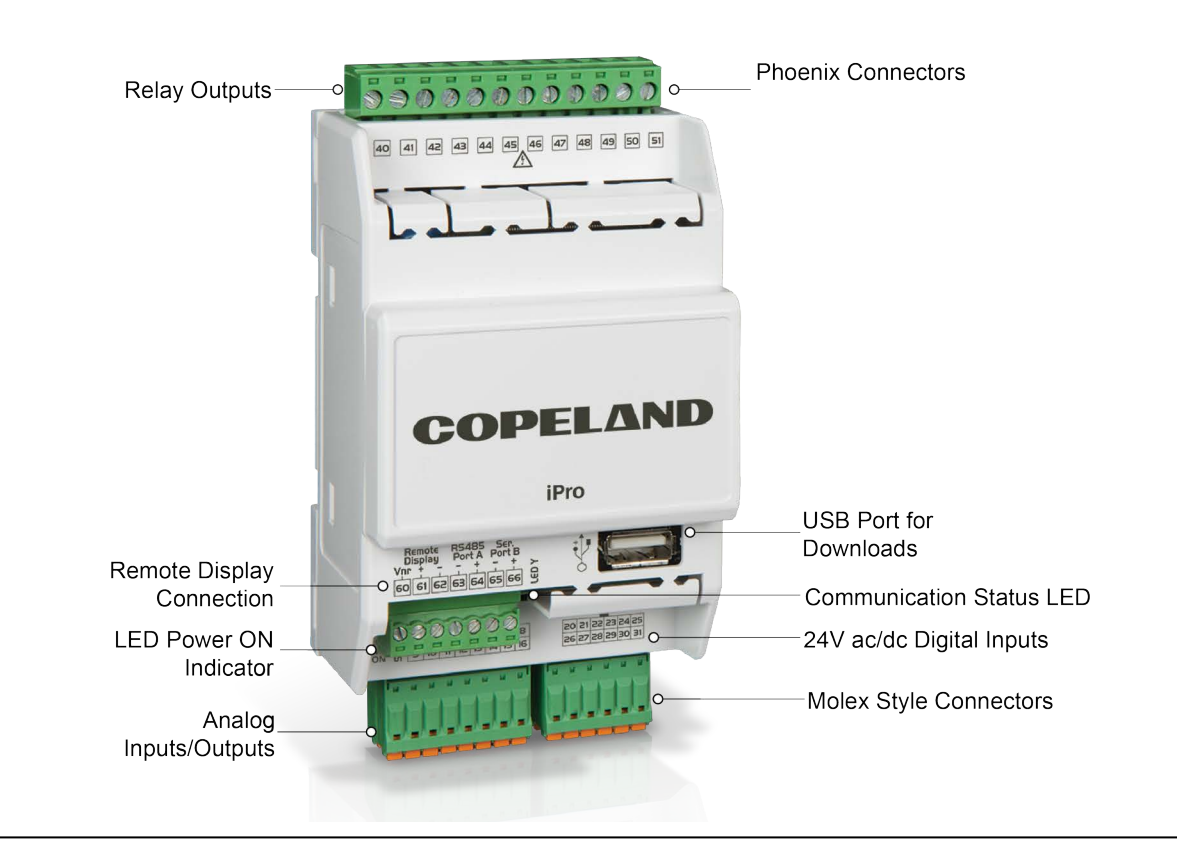

Figure 5-1 - Pump Skid Controller Status LED Locations

# 5.1 PWR ON LED

The PWR ON LED stays on continuously to show that the board is powered and operational. If this light is not illuminated, the board has likely lost power.

# 5.2 LED1 Network Status

The amber colored LED1 indicates whether the Pump Skid controller is online or offline with the E2. When the Pump Skid controller is online, the LED1 will turn on for one second and off for one second. However, if the Pump Skid controller is offline, the LED1 will turn on for half a second and off for half a second (blinking twice as fast). When the Pump Skid controller is offline, it reverts to standalone control, using only the locally connected inputs to control the pump(s).

# 6 Software Overview

The Pump Skid controller is capable of controlling a pump(s) to maintain a desired pressure or temperature by activating a pump relay and modulating a corresponding analog output. For this reason, pressure or temperature sensors must be connected to the controller. The desired pressure or temperature is primarily determined by a setpoint and PID settings. Extended logging and alarm control capabilities require connection to an E2 controller.

# 6.1 Application Mode

The Pump Skid controller supports the control of a pump(s) by choosing either Temperature or Pressure as the control strategy. The user defined engineering unit choices for Temperature are DF or DC. The user-defined engineering unit choices for Pressure are PSI or BAR. The Pump Skid controller can interact with a VFD.

# 6.2 Operational Modes and Setpoints

The Pump Skid controller will be in one of five possible modes of operation at any given time:

- 1. Relay Only
- 2. User Def AO%
- 3. Differential
- 4. Outlet
- 5. Inlet

#### Table 6-1 - Pump Skid Controller Operational Modes

| Operating Mode | Description                                                                                                    | Outputs Active            |
|----------------|----------------------------------------------------------------------------------------------------|---------------------------|
| Relay Only     | Pump relay activates to control pump; no analog output                                                                                                    | Pump Relay                |
| User Def AO%   | User defines analog output percentage; Default=100%                                                                                                    | Pump Relay; Analog Output |
| Differential   | Controls pumps to maintain differential setpoint between High and Low<br>cutout setpoints (operating range)<br>Control input - Calculated difference between Outlet and Inlet temperature/<br>pressure | Pump Relay; Analog Output |
| Outlet         | Controls pumps to maintain Outlet temperature or pressure setpoint<br>Control input - Outlet temperature/pressure sensor                                                                               | Pump Relay; Analog Output |
| Inlet          | Controls pumps to maintain Inlet temperature or pressure setpoint<br>Control input - Inlet temperature/pressure sensor                                                                                 | Pump Relay; Analog Output |

### 6.2.1 Direct Acting

The Direct Acting configuration applies to all Operating Modes that use an analog output for control. If Direct Acting is set to YES, the PID will increase as the control input increases, and vice versa.

If Direct Acting is set to NO, the PID will decrease as the control input increases, and vice versa. This is known as "reverse acting."

### 6.2.2 PID Settings

The PID settings are user defined and can be used to either speed up or slow down the analog output. The adjustable settings that are available are:

- TR or P Gain
- I Gain
- D Gain

### 6.2.3 Control Setpoint

The Control Setpoint is a user-defined temperature or pressure setpoint. The Pump Skid controller will modulate the analog output accordingly to maintain this setpoint.

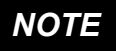

When the Control Method is configured as Relay Only (NU), these setpoints are ignored.

### 6.2.4 Setpoint Offset

The Setpoint Offset is a user-defined value that will add or subtract from the control input. The Setpoint Offset is often used to correct a sensor input value when a sensor is not reading correctly.

### 6.2.5 Differential HI/LO Cutout Setpoints

The Differential HI/LO Cutout setpoints are user-defined temperature or pressure setpoints. The pump is allowed to run within this "operating range" (pump will run within these user-defined HI/LO Cutout setpoints). If the temperature or pressure falls outside of these setpoints, after a user-defined delay time the Pump Skid controller will alarm and switch to backup pump. The Differential HI/LO Cutout setpoints are used for pump/system safety.

NOTE

When the Control Method is configured as Relay Only (NU), these setpoints are ignored.

### 6.2.6 Outlet HI Cutout/Outlet Cutin Setpoints

The Outlet HI Cutout setpoint is a user-defined temperature or pressure setpoint. The pump is allowed to run below this setpoint. If the outlet temperature or pressure exceeds this setpoint, after a user-defined delay time the Pump Skid controller will alarm and deactivate the pump. The pump will be allowed to run once the outlet temperature or pressure reaches the user defined Outlet Cutin setpoint. The Outlet HI Cutout setpoint is used for pump/system safety.

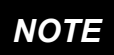

When the Control Method is configured as Relay Only (NU), these setpoints are ignored.

# 6.3 Pump Run Proof

The Pump Skid controller uses a user defined digital input to detect a Pump Run Proof.

When a pump is called to run, the Pump Skid controller should detect a digital "Pump Run Proof good" signal within a user defined delay time. If a "Pump Run Proof good" signal is not detected within a user-defined delay time, the Pump Skid controller will alarm and switch to the backup pump.

## 6.4 VFD Interaction

The Pump Skid controller can interact with a Variable Frequency Drive(s) (VFD).

### 6.4.1 0-10 Volt Analog Output

The Pump Skid controller sends a 0-10V analog signal to the VFD as the speed reference. This 0-10V analog output is accepted by the VFD and then converted to a scaled frequency range (usually 0-60Hz).

### 6.4.2 VFD Fault

The Pump Skid controller uses a user-defined digital input to detect if a VFD Fault has occurred. The digital input used to detect a VFD Fault, as well as the polarity of the digital input, is user defined.

When a VFD Fault occurs, the Pump Skid controller can attempt a VFD Fault Reset via the relay output.

### 6.4.3 VFD Fault Reset

When a VFD Fault has been detected, the Pump Skid controller can attempt to reset the VFD via a user-defined relay output.

The VFD Fault Reset relay has a user-defined output ON time (seconds). Once the relay is activated ON, it will stay ON for a user-defined time before deactivating ("pulse").

There is also a user-defined "Time Between Reset Attempts" (seconds) that allows time between the VFD Fault Reset attempts.

The number of VFD Fault Reset attempts is user-defined. If the VFD Fault has not cleared in the user defined number of reset attempts, the Pump Skid controller will alarm and switch to the backup pump.

### 6.4.4 VFD Bypass

The Pump Skid controller uses a user-defined digital input to detect if a VFD Bypass has been initiated. A VFD Bypass acts as a manual override ON. If VFD Bypass is initiated, the pump relay will activate and the corresponding analog output will modulate according to the PID parameters for that pump.

# 6.5 Pump Skid Controller Alarms

The Pump Skid controller can activate a relay when an alarm occurs. A user defined "Alarm Clear" delay is available to delay the clearing of an alarm(s) if a failure occurs causing a switch to the backup pump.

Alarms:

- VFD Fault
- Pump Run Proof Fail
- HI Outlet
- Differential

NOTE NOTE If the configured amount of switches is attempted within the configured limit (Section 6.6.3), no further switching attempts are made, and the Pump Trip/ Pump Trip Alarm relay outputs (if either or both are configured) will become active.

The Pump Skid controller can also receive digital inputs that will immediately shut off the pumps (without attempting to switch) and activate the main Alarm relay output.

- Chiller Alarm
- Emergency Stop
- Remote Trip

# 6.6 Pump Switch Setup

# 6.6.1 Automatic Pump Switch (To Exercise Pumps)

The Pump Skid controller has the option to switch pumps in order to equalize runtime. This option is recommended because it helps to protect the pumps from locking up due to possible sediment and rust in the system and also proves to be beneficial for lubrication.

This option requires a user-defined number of hours between pumps switching. An entry of **24** will switch the pumps 24 hours from current time.

If this option is enabled, there is an "Elapsed Time" counter to allow user to see proximity of the next pump switch.

### 6.6.2 Manual Pump Switch

The Pump Skid controller also has the option to switch pumps manually. A user-defined digital input is used to detect a manual pump switch. The polarity of the manual pump switch input is user-defined as well.

### 6.6.3 Pump Switching Attempts Limit

The Pump Skid controller can be configured to a specified amount of switching attempts under any of the Alarm conditions (pump proof failure, HI/LO Differential Cutout, HI/ LO Outlet Cutout, VFD Fault, etc.). When the configured number of switching attempts is reached within the Pump Trip Time Period, no further switching attempts are made and the **Pump Trip Alarm** will become active. A manual reset is required in order to re-start the pumps (**Pump Trip Reset** parameter).

NOTE

The Manual Pump Switch DI also counts towards this switching counter, and the controller will require a manual reset if the attempted manual switches reach the counter limit within the specified time period.

### 6.6.4 Pump Switch Overlap

The Pump Skid controller can be configured to a timed pump run overlap at every switching attempt. This is useful on systems where the backup pump may be slow to ramp up and any momentary interruption in flow or momentary pressure drop may cause issues elsewhere in the system. At every switching attempt between pumps, whenever an overlap time greater than zero is configured, the pump that is about to shut off will continue running for the specified amount of time after the next pump is given the command to start. After this overlap time expires, the previous pump will shut off, and the next pump will continue running as normal. This applies for the timed automatic pump switching, manual switching, as well as pump switching attempts under any of the alarm conditions mentioned previously.

#### 7 E2 Setup

The Pump Skid controller is capable of communicating with an E2 version 3.0 or above.

Using the Pump Skid controller with a central E2 offers several benefits over simple standalone control, including:

- Reporting of Pump Skid controller-related alarms in the Alarm Advisory Log.
- The ability to log Pump Skid controller inputs in an E2 logging group.
- The ability to share temperature or pressure values, proof, or fault statuses by sharing between the Pump Skid and the E2.
- Remote access to Pump Skid controller status and programming from the E2 front panel.
- The ability to remotely access the Pump Skid controller from UltraSite32 or Site Manager, and to back up, restore, and offline-program Pump Skid controller configuration along with E2 site configuration.

Communication between E2 and an Pump Skid controller takes place over the RS485 MODBUS. Follow the instructions in Section 3. The MODBUS Network, to connect an Pump Skid controller to the E2 MODBUS network.

Then, follow the instructions in this chapter (Section 7) to set up the Pump Skid controller.

**Network Connection to E2** 

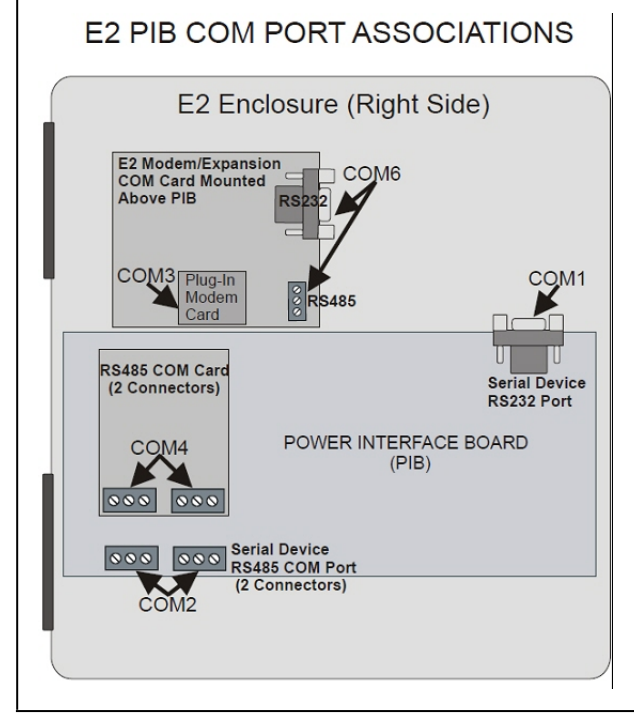

Figure 7-1 - Location of E2 COM Ports (E2 Versions 3.xx and Below)

Connecting an Pump Skid controller to an E2 unit requires the E2 to be version 3.0 or above. Contact Copeland for upgrade information if the controller is a version prior to 3.0.

An E2 has up to three COM ports that can be assigned for MODBUS communication (COM2, an RS485 port on the E2 power interface board, and COM4 and COM6, which are optional ports requiring expansion cards). COM ports can only be used for one function; in other words, if COM2 is set up as the MODBUS, you can only connect other devices that are MODBUS to COM2. Ensure your E2 is equipped with an RS485COM Card (P/N 637-4890) and configured in E2 General Services (Menu 7 3 1, Serial tab) to enable COM4 or an E2 Expansion COM Card (P/N 637-4871) to enable COM6.

Connect the MODBUS network cable to the three- terminal connector on the COM port you wish to assign as MODBUS. Like other Pump Skid connections, wire RS485+ to RS485+, RS485- to RS485-, and the shield cable to the middle terminal. If the E2 will be the first device in the daisy-chain, set the port's termination jumpers to the TERMINATED & BIASED position (all three jumpers UP); otherwise, set all jumpers DOWN if not the first device.

### 7.1.1 Setup Network Ports

Before setting up a Pump Skid controller, the port on the E2 that has the MODBUS cable connected must be set up as a MODBUS port.

- Log in to the E2 with Level 4 access. 1.
- Press followed by 7 3 General Controller 2. Info.
- Press 4 to open the **Serial** tab of the General 3 Controller Info setup screens:

| Coneral     | C2. Eng Unit  | c [C2: Serial     | Ch. TCP/IP         | CS Poor No                                                                                                    |
|-------------|---------------|-------------------|--------------------|----------------------------------------------------------------------------------------------------|
| Weh Server  | C7: Sustem    | C8:               | C9:                | CO: reer ne                                                                                                    |
| nub bur vur | Gen           | eral Setup: GENER | AL SERV            |                                                                                                    |
| Serial      | Value         |                   |                    |                                                                                                    |
| COM1 Conne  | ction: Serial |                   |                    |                                                                                                    |
| COM1 Baud   | : 115.2       | Kbaud             |                    |                                                                                                    |
| COM2 Conne  | ction: MODBUS | -1                |                    |                                                                                                    |
| COM2 Baud   | : 19.2 K      | baud              |                    |                                                                                                    |
| COM2 Data : | Size :        | 8                 |                    |                                                                                                    |
| COM2 Parit  | y : None      |                   |                    |                                                                                                    |
| COM2 Stop   | Bits :        | 1                 |                    |                                                                                                    |
| COM3 Conne  | ction: Modem  |                   |                    |                                                                                                    |
| COM3 Baud   | : 115.2       | Kbaud             |                    |                                                                                                    |
| COM3 Modem  | Port: No Mod  | en                |                    |                                                                                                    |
| COM3 Modem  | Type: CPC 33  | .6K Internal      |                    |                                                                                                    |
| COM3 Modem  | Init: ATE0V1  | SØ=1S10=40&D2&Q5\ | 10%C 0&K 0&Y 0&W 0 |                                                                                                    |
| COM3 Fax I  | nit : ATV1E0  | S0=1S10=40&D2&Q5\ | 10%C 0&K 0&Y 0&W 0 |                                                                                                    |
| COM3 DTMF   | Dur: 1        | 88                |                    |                                                                                                    |
| COM3 Pause  | Dur :         | 2                 |                    |                                                                                                    |
|             |               |                   |                    |                                                                                                    |
|             |               |                   |                    |                                                                                                    |
|             |               |                   |                    |                                                                                                    |
|             |               |                   |                    |                                                                                                    |
|             |               |                   |                    | , in the second second s |

Figure 7-2 - Serial Communications Manager Screen

7.1

4. This screen will have a "Connection" field for all COM ports on the E2. Highlight the COM port connection field that will be used for Pump Skid controller, and press

**F4** - LOOK UP. From the list of network types, select MODBUS.

- 5. Four fields will become visible underneath the COM port connection field, which pertain to the way the device communicates:
- **Baud** Default setting is **19,200**. <u>This must be changed</u> <u>to **9600**</u>. (All devices connected to the same COM port should be set to the same baud rate.)
- Data Size Leave this field at the default value (8).
- Parity Leave this field at the default value (None).
- Stop Bits Leave this field at the default value (1).
- 6. Press to save changes and exit.

# 7.2 Add and Connect Pump Skid Controllers

To enable communications between E2 and the Pump Skid controller, the devices must be added and addressed in E2.

- 1. Log in to the E2 with Level 4 access.
- 2. Press Press 7 7 2 Connected I/O Boards and Controllers.

| -15-16 🔍 🕝 🗓<br>e Ctrl-X to S | elect CX Tabs   | CX-             | 400 Unit 2<br>SETUP |       | MAMES FULL  | 5 OH: 60 10:23:        |
|-------------------------------|-----------------|-----------------|---------------------|-------|-------------|------------------------|
| 1: This Unit                  | C2: IO Network  | C3: ECT         | C4: Third           | Partu | C5: Echelon | ADUISORY SUMMARY       |
| 6:                            | C7:             | C8:             | 69:                 |       | C0:         | Fails 3                |
|                               | Num Nei         | twork Ctrls: Ne | tSetup              |       |             | Alarms 3<br>Notices 28 |
|                               | Third Party Boa | rd Type         | Quantity            | Max   |             |                        |
|                               | #1 : Bra:       | in Scan         | 0                   | 6     |             |                        |
|                               | #2 : ETN        | Breaker Panel   | 0                   | 16    |             | NETWORK OVERVIEW       |
|                               | #3 : IPG        | CC              | 8                   |       |             | IONet-1 🔷              |
|                               | #4 : Lie        | bert MMV4       | 8                   | 4     |             | MODBUS-1 🔶             |
|                               | #5 : Open       | n Echelon       | 0                   | 24    |             |                        |
|                               | #6 : PR0        | AIR             | 0                   | 10    |             |                        |
|                               | #7 : Sli        | nFit Sys.       | 0                   | 10    |             |                        |
|                               | #8 : SqD        | Breaker Panel   | 0                   | 8     |             |                        |
|                               | #9 : WSH        | P4              | 8                   | 4     |             |                        |
|                               | #10 : iPro      | oLeakDet        | 8                   | NON   |             |                        |
|                               | #11 : iPro      | DPSk            | 8                   | 2     |             |                        |
|                               | #12 : 1PP       | orumpskia       | - 1                 | 10    |             |                        |
|                               |                 |                 |                     |       |             | E2 Unit02              |
|                               |                 |                 |                     |       |             | Rev 4.07F02            |
|                               |                 |                 |                     |       |             | English-US             |
| nter 0 to 10                  | Enter desired i | number of these | boards              |       |             |                        |
| F1: PREV TA                   | B F2: NEXT      | TAB             | F3: EDIT            |       |             | F5: CANCEL             |

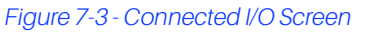

- 3. In the Connected I/O screen, under the **Third Party** tab, Enter the number of Pump Skid controller devices in the **iProPumpSkid** number field.
- 4. Press to return to the Network Setup menu, then select **1 Network Summary**.
- Locate the Pump Skid controller you added to the network list (press and to scroll through the list). The default name for a Pump Skid controller increments up starting with iProPumpSkid001.

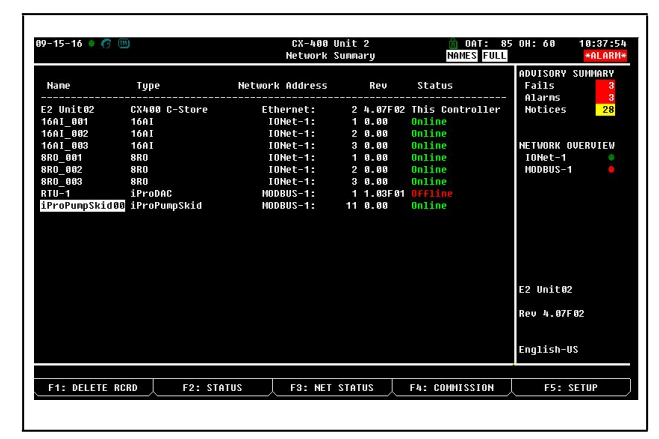

Figure 7-2 - Network List

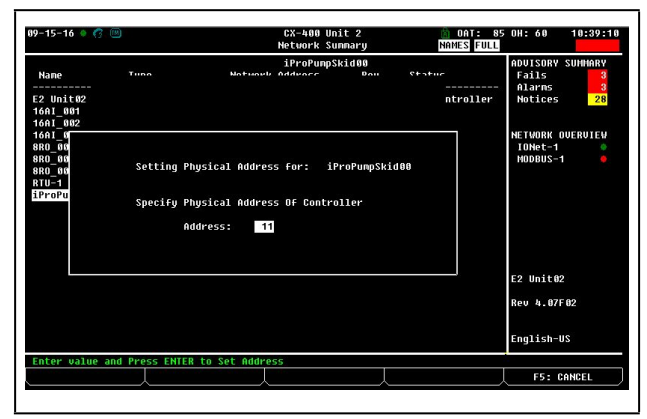

Figure 7-3 - Network Summary Screen

 By default, each Pump Skid controller's board number in the network list is indicated by a - (dash). To set the address and begin communication, press f4 to Commission. (If you have more than one MODBUS network, specify which network you want the device to belong to).

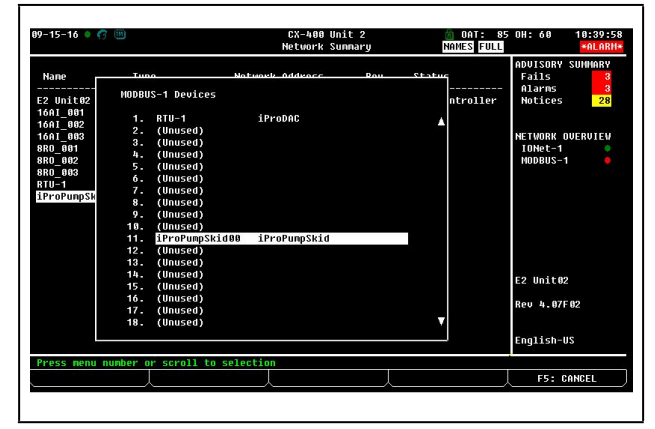

Figure 7-4 - Specify MODBUS Address

 choosing the MODBUS network (if applicable), press Enter and a screen will open that allows you set the address:

| 09-08-14 🔷                            | 6 📖                      | RX-400 Unit 1<br>Network Summary                                 | <u>Â</u><br>FULL |
|---------------------------------------|--------------------------|------------------------------------------------------------------|------------------|
| Nane                                  | Тиро                     | iProPSk001<br>Notwork Addrocc Pou                                | Statuc           |
| E2 Unit19<br>iProPSk001<br>iProPSk002 |                          |                                                                  | ntroller         |
|                                       | Setting Ph<br>Specify Ph | nysical Address for: iProPSk001<br>nysical Address Of Controller |                  |
|                                       | Ad                       | Idress: 5                                                        |                  |
|                                       |                          |                                                                  |                  |
| Enter valu                            | e and Press ENTER        | to Set Address                                                   |                  |
|                                       | X                        |                                                                  |                  |

Figure 7-5 - Set the Address of the Pump Skid controller

- When finished, press to return to the Network Setup menu, then press - Network Summary. Locate the Pump Skid controllers you set up, and look at each device's status in the Status field. You will see one of the following messages:
- **Online** The Pump Skid controller is communicating normally.
- Offline The Pump Skid controller is not communicating, has not been commissioned, is not functional, or is not powered up. Verify the Pump Skid is powered up, wired correctly, and has the proper network address, baud rate, and parity.
- Unknown The Pump Skid controller is not communicating or has not been commissioned. Verify the Pump Skid is powered up, wired correctly, and has the proper network address, baud rate, and parity.
- **No Port** No port is set up in the E2 Serial Configuration Manager to be a MODBUS port.
- Wrong FW Rev This message is likely caused by the Pump Skid controller having a firmware version older than the minimum revision required by E2 for communication. Replace the Pump Skid controller with a new controller that has the latest version of firmware on it.

| 9-15-16 🔍 🕝 |               | CX-400 L<br>Network S | Init<br>Sunn | 2<br>ary | MAMES FULL      | 5 OH: 60 10:37:<br>*ALAR    |
|-------------|---------------|-----------------------|--------------|----------|-----------------|-----------------------------|
| Nane        | Туре          | Network Address       |              | Rev      | Status          | ADVISORY SUMMARY<br>Fails 3 |
| E2 Unit02   | CX400 C-Store | Ethernet:             | 2            | 4.87F82  | This Controller | Notices 28                  |
| 16AI 001    | 16AI          | IONet-1:              |              | 8.88     | Online          |                             |
| 16AI 002    | 16AI          | IONet-1:              | 2            | 8.88     | Online          |                             |
| 16AI_003    | 16AI          | IONet-1:              | 3            | 0.00     | Online          | NETWORK OVERVIEW            |
| 8R0_001     | 8R0           | IONet-1:              |              | 0.00     | Online          | IONet-1 🔷                   |
| 8R0_002     | 8R0           | IONet-1:              | 2            | 8.88     | Online          | NODBUS-1 🎈                  |
| 8R0_003     | 8R0           | IONet-1:              | 3            | 8.88     | Online          |                             |
| RTU-1       | iProDAC       | MODBUS-1:             |              | 1.03F01  |                 |                             |
|             |               |                       |              |          |                 |                             |
|             |               |                       |              |          |                 | E2 Unit02                   |
|             |               |                       |              |          |                 | Rev 4.07F02                 |
|             |               |                       |              |          |                 | English-US                  |
|             |               | 50 1157               |              |          |                 | FF . SFTUD                  |

Figure 7-6 - Network Summary Screen

# 7.3 Viewing the Pump Skid Controller Status Screen

Once you have added an Pump Skid controller to the E2, you will be able to see the status of the Pump Skid controller board(s) from the front panel.

- From the Main Status Screen, press key and select Configured Applications.
- 2. Select **iProPumpSkid** from the menu. If multiple Pump Skid controllers are associated with this E2, the Pump Skid controller Summary Screen will be shown. To see a single Pump Skid controller status screen, use the arrow keys to highlight the Pump Skid you wish to view, and press

# 8 Connections

# 8.1 Pump Skid Controller Descriptions

### Table 8-1 - Descriptions of the Connections

| Operating Mode                                                         | Outputs Active                                                                                                    |
|------------------------------------------------------------------------|----------------------------------------------------------------------------------------------------|
| 1 2 3 4 5 6 7 8   8 4 5 6 7 8 1 1 12 13 14 15 16                       | Connector for 24VAC/DC power supply analog inputs (Pb1 - Pb6, PbC) Additional power (+5VDC, +12VDC, Voltage Common - )                                                                                                    |
| 20 21 22 23 24 25<br>26 27 28 29 30 31                                 | 24VAC/DC digital inputs (DI1-DI11, Digital Common - )                                                                                                    |
| Benote<br>Display R5485 Fort<br>VIC F J<br>60](61](62](63](64](65](66] | Connector for remote terminal (VISOGRAPH), maximum 1 terminal per Pump Skid. RS485 Slave connector<br>Serial port connector (LAN or RS485)                                                                                     |
| \$                                                                     | USB port for downloads (BIOS, ISaGRAF <sup>®</sup> application, maps of parameters, remote display applications, network configuration, website) and uploads (log files). Connection with the computer via a USB-ETH converter |
| 40 41 42 43 44 45                                                      | Digital relay outputs<br>4 NO relays, 2 common                                                                                                    |
| 46 47 48 49 50 51                                                      | Digital relay outputs<br>4 NO relays, 2 common                                                                                                    |

# 8.2 Terminal Number Descriptions

#### Table 8-2 - Terminal Number Descriptions

| Terminal<br>Number | Type of Input      | Description                                                                                                    |
|--------------------|--------------------|----------------------------------------------------------------------------------------------------|
| 1                  | Supply             | Power 24VACor 24VDC(-)                                                                                                |
| 2                  | Pb1                | Configurable analog input 1 (NTC, PTC, 0 - 20mA, 4 - 20mA, 0 - 10V, 0 - 1V, 0 - 5V, DI)                               |
| 3                  | Pb2                | Configurable analog input 2 (NTC, PTC, 0 - 20mA, 4 - 20mA, 0 - 10V, 0 - 1V, 0 - 5V, DI)                               |
| 4                  | Pb3                | Configurable analog input 3 (NTC, PTC, 0 - 20mA, 4 - 20mA, 0 - 10V, 0 - 1V, 0 - 5V, DI)                               |
| 5                  | +12V               | Additional power +12VDC                                                                                               |
| 6                  | +5V                | Additional power +5VDC                                                                                                |
| 7                  | Out1               | Analog output 1, 0 -10V                                                                                               |
| 8                  | Out2               | Analog output 2, 0 -10V                                                                                               |
| 9                  | Supply             | Power 24VACor 24VDC(+)                                                                                                |
| 10                 | Pb4                | Configurable analog input 4 (NTC, PTC, 0 - 20mA, 4 - 20mA, 0 - 10V, 0 - 1V, 0 - 5V, DI)                               |
| 11                 | Pb5                | Configurable analog input 5 (NTC, PTC, 0 - 20mA, 4 - 20mA, 0 - 10V, 0 - 1V, 0 - 5V, DI)                               |
| 12                 | Pb6                | Configurable analog input 6 (NTC, PTC, 0 - 20mA, 4 - 20mA, 0 - 10V, 0 - 1V, 0 - 5V, DI)                               |
| 13                 | PbC                | Common analog inputs (NTC, PTC, DI)                                                                                   |
| 14                 | Voltage Common (-) | Additional power reference 5VDCand 12VDC, analog inputs (0 - 20mA, 4 - 20mA, 0 - 10V, 0 - 1V, 0 - 5V), analog outputs |

| Table 8-2 - Terminal Number Descriptions |                    |                                                |  |  |
|------------------------------------------|--------------------|------------------------------------------------|--|--|
| 15                                       | Out3               | Analog output 3, 0 -10V                        |  |  |
| 16                                       | Out4               | Analog output 4, 0 -10V                        |  |  |
| 20                                       | DI1                | Digital input 1 24VAC/DC                       |  |  |
| 21                                       | DI2                | Digital input 2 24VAC/DC                       |  |  |
| 22                                       | DI3                | Digital input 3 24VAC/DC                       |  |  |
| 23                                       | DI4                | Digital input 4 24VAC/DC                       |  |  |
| 24                                       | DI5                | Digital input 5 24VAC/DC                       |  |  |
| 25                                       | DI6                | Digital input 6 24VAC/DC                       |  |  |
| 26                                       | DI7                | Digital input 7 24VAC/DC                       |  |  |
| 27                                       | DI8                | Digital input 8 24VAC/DC                       |  |  |
| 28                                       | D19                | Digital input 9 24VAC/DC                       |  |  |
| 29                                       | DI10               | Digital input 10 24VAC/DC                      |  |  |
| 30                                       | DI11               | Digital input 11 24VAC/DC                      |  |  |
| 31                                       | Digital Common (-) | Common digital inputs 1 to 11                  |  |  |
| 40                                       | С                  | Common relays 1, 2, 3 and 4                    |  |  |
| 41                                       | С                  | Common relays 1, 2, 3 and 4                    |  |  |
| 42                                       | RL1                | Relay 1 normally open contact                  |  |  |
| 43                                       | RL2                | Relay 2 normally open contact                  |  |  |
| 44                                       | RL3                | Relay 3 normally open contact                  |  |  |
| 45                                       | RL4                | Relay 4 normally open contact                  |  |  |
| 46                                       | RL5                | Relay 5 normally open contact                  |  |  |
| 47                                       | С                  | Common relays 5, 6, 7 and 8                    |  |  |
| 48                                       | С                  | Common relays 5, 6, 7 and 8                    |  |  |
| 49                                       | RL6                | Relay 6 normally open contact                  |  |  |
| 50                                       | RL7                | Relay 7 normally open contact                  |  |  |
| 51                                       | RL8                | Relay 8 normally open contact                  |  |  |
| 60                                       | Remote Display     | Connection for VISOGRAPH remote terminal (Vnr) |  |  |
| 61                                       | Remote Display     | Connection for VISOGRAPH remote terminal (+)   |  |  |
| 62                                       | Remote Display     | Connection for VISOGRAPH remote terminal (-)   |  |  |
| 63                                       | RS485 Slave        | RS485 Slave connection (-)                     |  |  |
| 64                                       | RS485 Slave        | RS485 Slave connection (+)                     |  |  |
| 65                                       | LAN                | LAN Connection (-)                             |  |  |
| 66                                       | LAN                | LAN Connection (+)                             |  |  |

# 8.3 Technical Specifications

### 8.3.1 Analog Inputs

#### Table 8-3 - Analog Input Specifications

| Analog conversion type:                                     | 10-bit A/D converter                                                                                                    |
|-------------------------------------------------------------|----------------------------------------------------------------------------------------------------|
| Number of inputs:                                           | 6                                                                                                    |
| Type of analog input: (configurable via software parameter) | NTC Dixell (-50T110°C; 10K $\Omega$ ±1% at 25°C)<br>PTC Dixell (-55T115°C; 990 $\Omega$ ±1% at 25°C)<br>Digital input (potential free contact)<br>Voltage: 0 - V, 0 - 5V, 0 - 10V (input resistance 3.7K $\Omega$ )<br>Current: 0 - 20mA, 4 - 20mA (input resistance 100 $\Omega$ ) |
| Digital input status variation detection time:              | 100ms (in any case it depends on the cycle time set by the user in the given application)                                                                                                    |
| Accuracy:                                                   | NTC, PTC: ±1%<br>0-1V: ±20MV<br>0-5V: ±100mV<br>0-10V:±200mV<br>2-20mA, 4-20mA: ±0.30mA                                                                                                    |
| Additional power:                                           | +12V: 200mA in total<br>+5V: 100mA                                                                                                    |

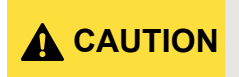

Any inputs that are powered with a voltage that differs from that supplied by the device (+12V or +5V) must be powered separately with another transformer (do not use the same secondary of the controller's power) in order to prevent the inputs from malfunctioning or being damaged.

### 8.3.2 Digital Inputs

#### Table 8-4 - Digital Inputs Specifications

| Type:<br>(configurable via software parameter) | Opto-insulated live contact (24VAC/DC)<br>External power 24VAC/DC ±20%                    |
|------------------------------------------------|-------------------------------------------------------------------------------------------|
| Number of inputs:                              | 11                                                                                        |
| Digital input status variation detection time: | 100ms (in any case it depends on the cycle time set by the user in the given application) |

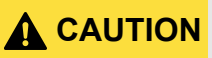

If the digital inputs are used with voltage, use another transformer (<u>do not use the same secondary</u> <u>of the controller's power</u>) in order to prevent the inputs from malfunctioning or being damaged.

### 8.3.3 Analog Outputs

#### Table 8-5 - Analog Outputs Specification

| Туре:                  | Non opto-insulated internal power                                                 |
|------------------------|-----------------------------------------------------------------------------------|
| Number of outputs:     | 4                                                                                 |
| Type of analog output: | 4 configurable outputs 0-10VDC (Out1 - Out4)                                      |
| Maximum load:          | 40mA (Out1 - Out4) max with configured outputs 0-10VDC 22? per live analog output |
| Accuracy:              | Out1 - Out4: ±2% full scale                                                       |
| Resolution:            | 8bit                                                                              |

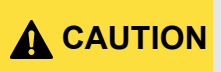

The electrical devices controlled by these analog outputs must be powered separately with another transformer (do not use the same secondary of the controller's power) in order to prevent the outputs from malfunctioning or being damaged.

#### 8.3.4 Digital Outputs

#### Table 8-6 - Digital Outputs Specifications

| Туре:                                                 | Relays with NO contacts           |
|-------------------------------------------------------|-----------------------------------|
| Number of outputs:                                    | 8                                 |
| Type of output: (configurable via software parameter) | Relays with normally open contact |
| Maximum load:                                         | 5A(250VAC)<br>SPST 5(2)A          |

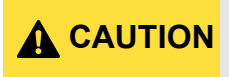

Verify the capacity of the output used. There is double insulation between the digital outputs and the low voltage of the rest of the circuit. Do not use different voltages for the various groups of relays nor within each group.

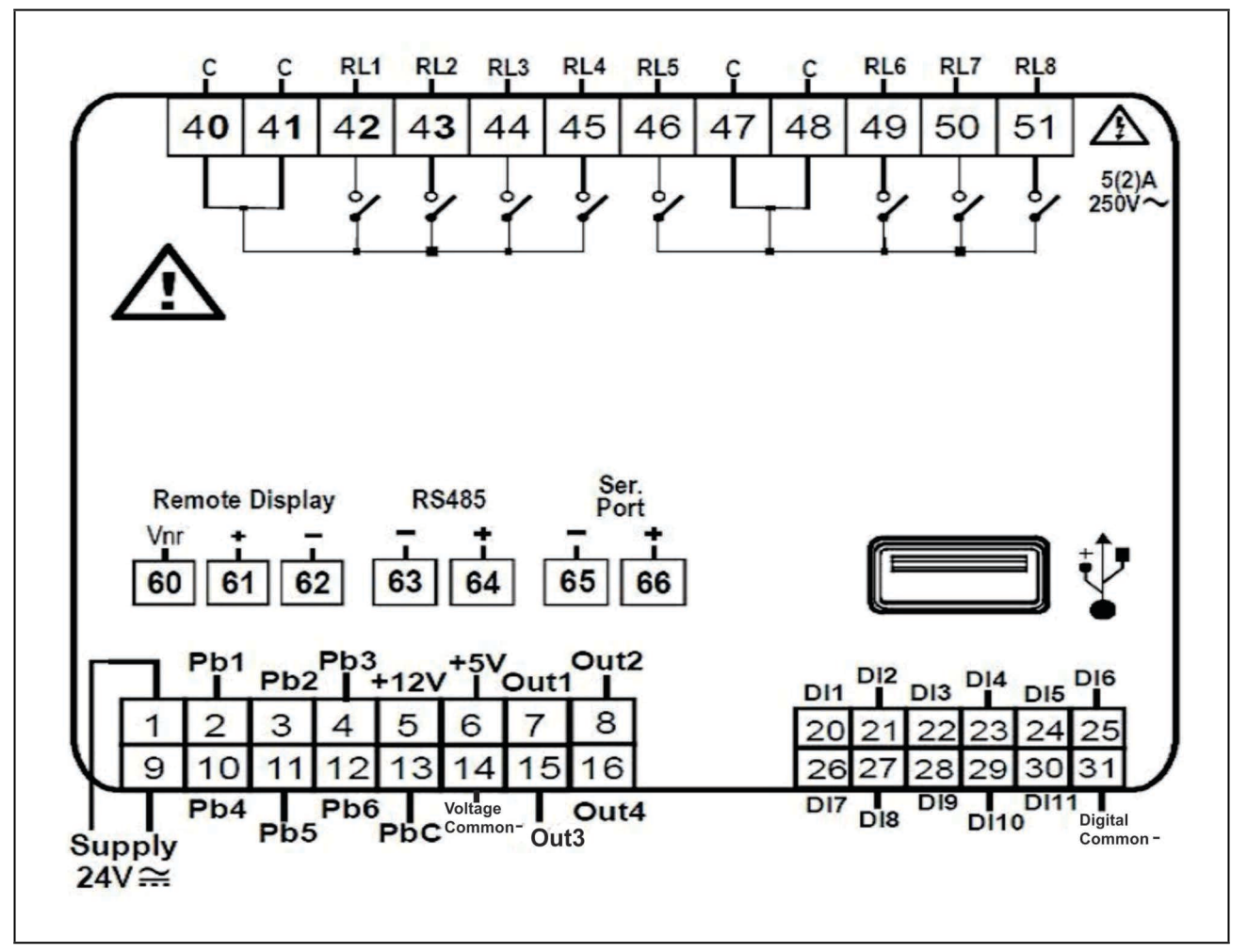

Figure 8-1 - Pump Skid Controller Detail

# 9 Using the Visograph

# 9.1 Viewing Status

For visograph button functionality, see **Section 3.1.2.2**, **Visograph Navigation** section.

### 9.1.1 Main Menu

- 1. **Pump(s) Status** shows status of pumps 1 and 2
- 2. Pump(s) Configure for pump 1 and 2 setup
- 3. Set Modbus Address to set Modbus address and update Visograph screens
- 4. P1 Alarm(s) Status shows active alarms for pump 1
- 5. P2 Alarm(s) Status shows active alarms for pump 2
- 6. System Status shows system alarms status
- 7. System Config configure system digital inputs

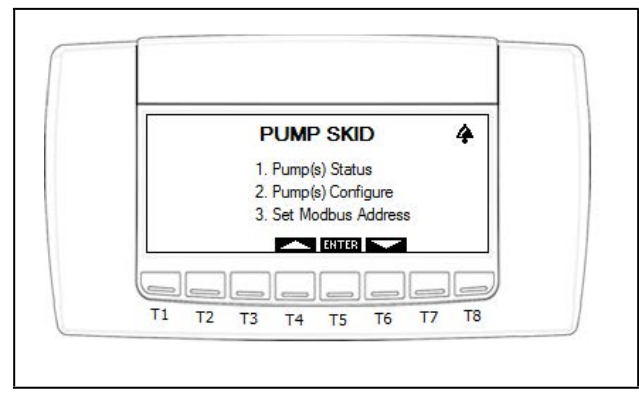

Figure 9-1 - Main Menu Page 1

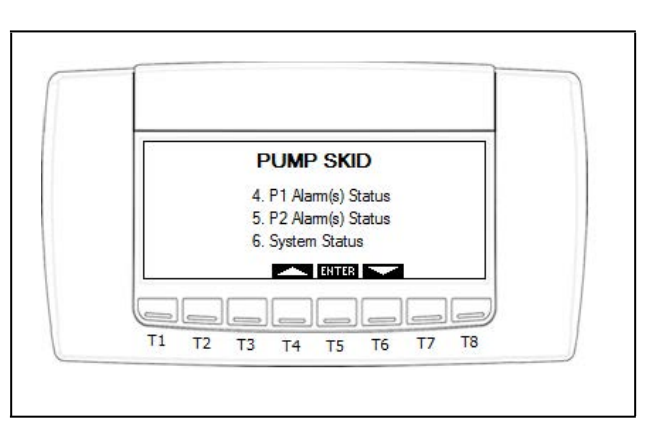

Figure 9-2 - Main Menu Page 2

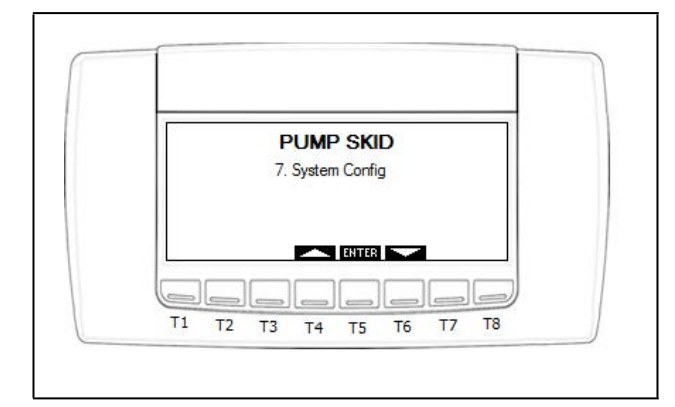

Figure 9-2 - Main Menu Page 3

# 9.2 Pump(s) Status

Press **1** to navigate to the Pump(s) Status screen. The status of pumps 1 and 2 that are shown on this screen are:

- Outlet Temperature/Pressure
- Inlet Temperature/Pressure
- Analog Output %
- Lead Pump Differential Temperature/Pressure
- Animation for running pump

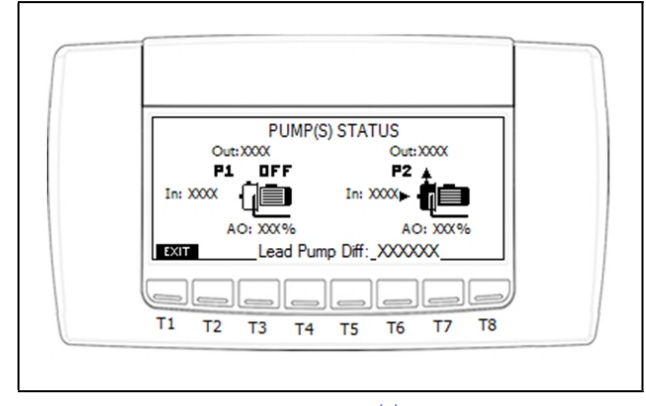

Figure 9-2 - Pump(s) Status

# 9.3 Pump(s) Configure

From PUMP SKID main menu, use the arrows to navigate to the PUMP(s) CONFIGURE screen. From this screen the user can select the control strategy - either temperature (TEMP) or pressure (PRES).

1. **CNTRL STRATGY**: To select control strategy, TEMP or PRES, use the up and down arrows until TEMP or PRES is highlighted. Press **SET** (the highlighted selection should begin flashing). Use the up and down arrows to scroll through choices. To select, press the **SET** button again (the highlighted selection should stop flashing).

 ENG UNITS: To select the engineering units, DC/BAR or DF/PSI, use the up and down arrows until DC/BAR or DF/ PSI is highlighted. Press the SET button (should see highlighted selection begin flashing). Use the up and down arrows to scroll through choices. To select, press the SET button again (should see highlighted selection stop flashing).2

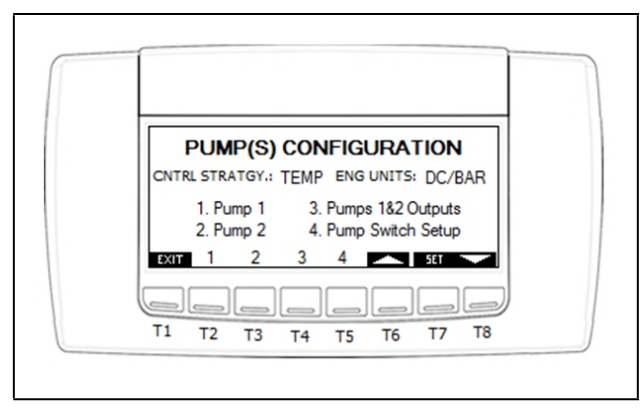

Figure 9-3 - Pump(s) Configuration

### 9.3.1 Pump 1 Configuration

From the PUMP(S) CONFIGURATION screen, press **1** (**T2** button) to enter PUMP 1 CONFIGURATION screen.

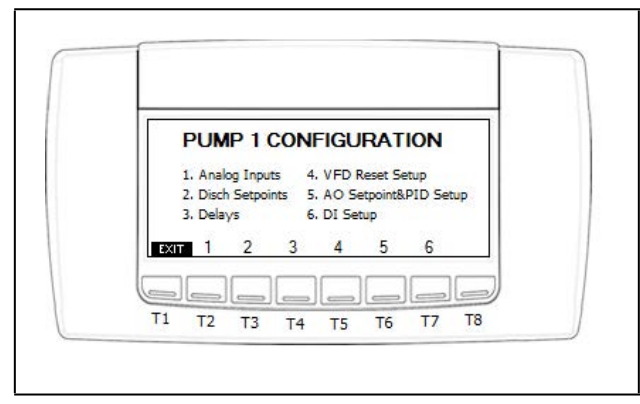

Figure 9-4 - Pump 1 Configuration

### 9.3.1.1 Pump 1 Analog Inputs

From the PUMP 1 CONFIGURATION screen press **1** to navigate to the PUMP 1 ANALOG INPUTS screen. From this screen the user can select an analog input (AI1 - AI6) for "P1 Inlet" and "P1 Outlet."

To select an analog input, press the **SET** button (should see highlighted selection flashing). Use the up and down arrows to scroll through choices. To select, press the **SET** button again (should see highlighted selection stop flashing).

Arrow down to the next field. Repeat above until all analog inputs have been set up.

Press right arrow (**T8** button) to enter CONFIGURE Al's (TEMP) screen.

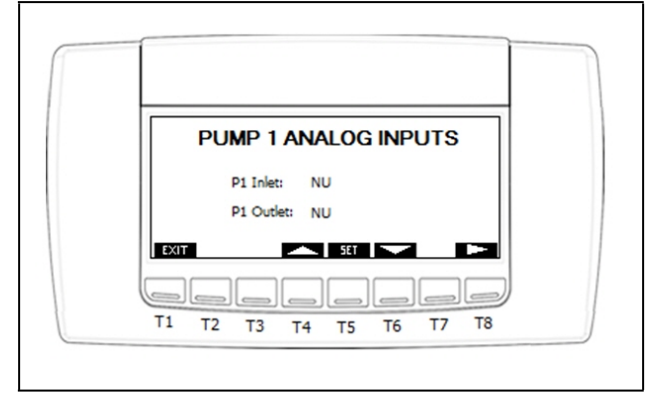

Figure 9-5 - Pump 1 Analog Inputs

### 9.3.1.2 Configure Analog Input's Temperature

If the selected control strategy is temperature (TEMP), use this screen to select what type of analog sensor is being used (NTC, PTC, 0-20mA, 4-20mA, 0-10V, 0-1V, 0-5V, or CPC).

To select an analog input type, press the **SET** button (should see highlighted selection flashing). Use the up and down arrows to scroll through choices. To select, press the **SET** button again (should see highlighted selection stop flashing).

Arrow down to the next field. Repeat above until all analog input sensor types have been set up.

Press the right arrow (**T8** button) to enter CONFIGURE Al's (TRANSD.SIZE) screen.

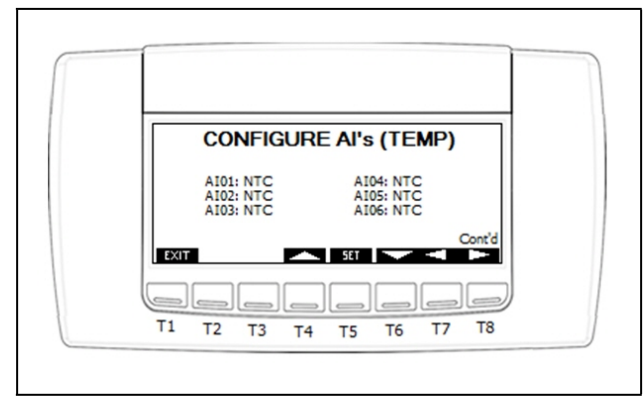

Figure 9-6 - Configure Analog Input's Temperature

### 9.3.1.3 Configure Analog Input's Transducer Size

If the selected control strategy is pressure (PRES), use this screen to select what type of pressure transducer is being used (100lb, 200lb, 500lb, 650lb).

To select the pressure transducer type, press the **SET** button (should see highlighted selection flashing). Use the up and down arrows to scroll through the choices. To select, press the **SET** button again (should see highlighted selection stop flashing).

Arrow down to the next field. Repeat above until all pressure transducer types have been set up.

Press the right arrow (**T8** button) to enter CONFIGURE Al's (OFFSET) screen.

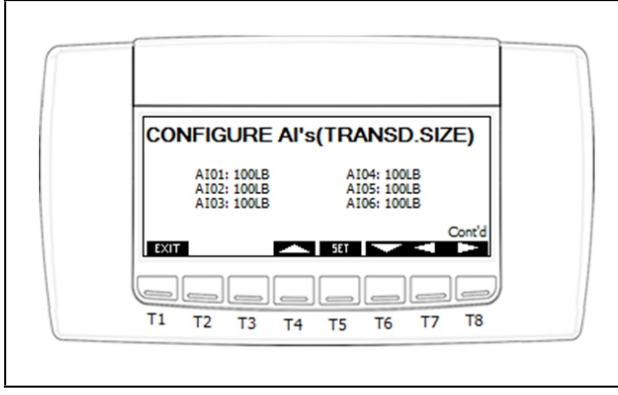

Figure 9-7 - Configure Analog Input's Transducer Size

### 9.3.1.4 Configure Analog Input's Offset

To enter an analog input offset (temperature or pressure), press the **SET** button (should see highlighted selection flashing). Use the up and down arrows to scroll increment/ decrement value. To select, press the **SET** button again (should see highlighted selection stop flashing).

Arrow down to the next field. Repeat the above until all analog input offsets have been set up.

Press **EXIT** (**T1** button) to return to PUMP 1 CONFIGURATION screen.

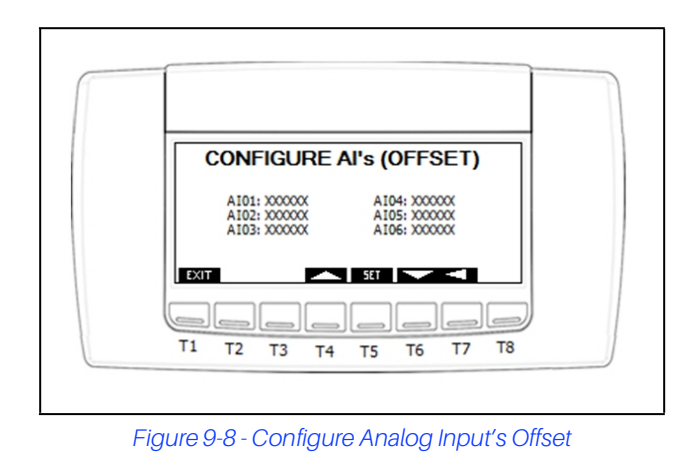

9.3.1.5 Pump 1 Digital Inputs

From the PUMP 1 CONFIGURATION screen press 6 to navigate to the PUMP 1 DIGITAL INPUTS screen. From this screen the user can select a digital input (DI1 - DI11) for P1 Proof, P1 VFD Fault, and P1 VFD Bypass.

To select a digital input, press the **SET** button (should see highlighted selection flashing). Use the up and down arrows to scroll through choices. To select, press the **SET** button again (the highlighted selection should stop flashing).

Arrow down to the next field. Repeat the above steps until all digital inputs have been set up.

Press the right arrow (**T8** button) to enter CONFIGURE DI's (POLARITY) screen.

![](_page_29_Figure_17.jpeg)

Figure 9-9 - Pump 1 Digital Inputs

### 9.3.1.6 Configure Digital Input's Polarity

To select digital input polarity, press the **SET** button (should see highlighted selection flashing). Use the up and down arrows to scroll through choices. To select, press the **SET** button again (the highlighted selection should stop flashing).

Arrow down to the next field. Repeat the above steps until all digital input polarities have been set up.

Press **EXIT** (**T1** button) to return to PUMP 1 CONFIGURATION screen.

![](_page_29_Figure_23.jpeg)

Figure 9-10 - Configure Digital Input's Polarity

#### 9.3.1.7 Pump 1 Setpoints

From the PUMP 1 CONFIGURATION screen press **2** to navigate to the PUMP 1 SETPOINTS screen. From this screen the user can enter pump safety Cut-in and Cut-out setpoints.

To enter setpoints, press the **SET** button (the flashing highlighted selection). Use the up and down arrows to scroll through the choices. To select, press the **SET** button again (the highlighted selection should stop flashing).

Arrow down to the next field. Repeat above until all setpoints have been set up.

Press **EXIT** (**T1** button) to return to PUMP 1 CONFIGURATION screen.

![](_page_30_Picture_5.jpeg)

Figure 9-11 - Pump 1 Setpoints

#### 9.3.1.8 Pump 1 Delays

From the PUMP 1 CONFIGURATION screen press **3** to navigate to the PUMP 1 DELAYS screen. From this screen the user can enter alarm delays for a differential pressure "out-ofrange" alarm and a pump run proof failure alarm. The user can also enter a delay for when the alarm(s) clear.

To enter a delay time, press the **SET** button (the flashing highlighted selection). Use the up and down arrows to scroll through choices. To select, press the **SET** button again (the highlighted selection should stop flashing).

Arrow down to the next field. Repeat the above steps until all delays have been set up.

Press **EXIT** (**T1** button) to return to PUMP 1 CONFIGURATION screen.

![](_page_30_Figure_12.jpeg)

![](_page_30_Figure_13.jpeg)

#### 9.3.1.9 Pump 1 VFD Reset Setup

From the PUMP 1 CONFIGURATION screen press **4** to navigate to the PUMP 1 VFD screen. From this screen the user can enter pump reset setpoints.

To enter setpoints, press the **SET** button (the flashing highlighted selection). Use the up and down arrows to scroll through choices. To select, press the **SET** button again (the highlighted selection should stop flashing).

Arrow down to the next field. Repeat the above steps until all setpoints have been set up.

Press **EXIT** (**T1** button) to return to PUMP 1 CONFIGURATION screen.

![](_page_30_Figure_19.jpeg)

Figure 9-13 - Pump 1 VFD

#### 9.3.1.10 Pump 1 AO and PID Setup

From the PUMP 1 CONFIGURATION screen press **5** to navigate to the PUMP 1 AO & PID screen. PUMP 1 AO & PID screen setup explained below:

**DIRECT ACTING**: If set to **YES**, PID increases as control input increases, and vice versa. Cooling and refrigeration use this method.

If set to **NO**, PID decreases as control input increases, and vice versa. Also known as "reverse acting." Heating also uses this method.

#### CONTROL METHOD:

Five Possible Selections:

- 1. **NU** Pump relay ON, AO = 0% (to be used if no modulation pump controlled by relay only).
- User Def % User defines percentage of analog output -Default = 100%
- 3. Differential Controls pump to maintain user defined setpoint within user-defined differential temperature or pressure range. (See Section 9.3.1.7, Pump 1 Setpoints for range).
- 4. **Outlet** Controls pumps to maintain user-defined setpoint within user-defined outlet temperature or pressure range. (See **Section 9.3.1.7, Pump 1 Setpoints** for range).
- 5. **Inlet** Controls pumps to maintain user defined inlet temperature or pressure setpoint.
- **Control Setpoint**: User-defined temperature or pressure setpoint value.
- Setpoint Offset: User-defined temperature or pressure offset value.

• **TR or P Gain, I Gain, D Gain**: Adjustable PID settings. For setup, press the **SET** button (the highlighted selection should stop flashing). Use the up and down arrows to scroll through choices. To select, press the **SET** button again (the highlighted selection should stop flashing).

Arrow down to the next field. Repeat the above steps until all setpoints have been set up.

Press **EXIT** (**T1** button) to return to PUMP 1 CONFIGURATION screen.

![](_page_31_Figure_16.jpeg)

Figure 9-14 - Pump 1 AO and PID

### 9.3.2 Pump 2 Configuration

From the PUMP(S) CONFIGURATION screen, press **2** (**T3** button) to enter PUMP 2 CONFIGURATION screen.

Repeat the previous steps as Pump 1 setup for Pump 2 setup.

![](_page_31_Figure_21.jpeg)

Figure 9-15 - Pump 2 Configuration

### 9.3.3 System Digital Inputs

From the MAIN MENU, use the arrows to scroll down to the SYSTEM CONFIG screens.

![](_page_32_Figure_2.jpeg)

Figure 9-16 - System Configuration Page 1

![](_page_32_Figure_4.jpeg)

Figure 9-17 - System Configuration Page 2

![](_page_32_Figure_6.jpeg)

Figure 9-18 - System Configuration Page 3

To configure each digital input and its respective polarity, use the arrows to highlight, press ENTER (highlighted input will start flashing), press UP or DOWN arrows as needed to select the desired input configuration, then press ENTER again to assign.

### 9.3.4 Configure Outputs

#### 9.3.4.1 **Pumps 1 & 2 Outputs**

From the PUMP(S) CONFIGURATION screen press **3** to navigate to the SYSTEM OUTPUTS screen. From this screen the user can select a control point for each relay.

To assign outputs, press the **SET** button (the flashing highlighted selection). Use the up and down arrows to scroll through choices. To select, press the **SET** button again (the highlighted selection should stop flashing).

Arrow down to the next field. Repeat the above steps until all outputs have been set up.

Press **EXIT**(**T1** button) to return to PUMP(S) CONFIGURATION screen.

![](_page_32_Figure_15.jpeg)

Figure 9-16 - Pump 1 & 2 Outputs

#### 9.3.4.2 Pump Switch Setup

From the PUMP(S) CONFIGURATION screen press **4** to navigate to the PUMP SWITCH SETUP screen. The PUMP SWITCH SETUP screen setup explained below:

- **Manual Pump Switch DI**: User-defined digital input that will be used to switch pumps manually.
- Enable pumps to switch on timer?: If set to NO, the lead pumps runs continuously under normal conditions. If set to YES, pumps can switch in order to equalize runtime.
- Enter Hrs between pump switch: User-defined number of hours the lead pump is to run before switching to next pump.
- Elapsed time: Displays number of hours elapsed since timed pump switch was enabled.

- **Overlap on Pump Switch Over**: User-defined time period (in seconds) where the first pump remains running after the switching attempt to the second pump is made.
- Count of Switches before Pump Trip Alarm: Userdefined parameter setting the limit of switching attempts to be made under any of the alarm conditions before discontinuing any further attempts and activating the main Alarm, or the Pump Trip Alarm.
- Pump Trip Time Period: User-defined period (in seconds) within which the count of switching attempts must reach the limit in order to activate the main Alarm or Pump Trip Alarm and discontinue any further switching attempts.
- Pump Trip Reset: Parameter to manually reset the pumps and resume normal operation after the switch counter reaches its limit within the pump trip time period. To assign/enter value(s), press the SET button (the highlighted selection should be flashing). Use the up and

highlighted selection should be flashing). Use the up and down arrows to scroll through choices. To select, press the **SET** button again (should see highlighted selection stop flashing).

Arrow down to the next field. Repeat above until all have been set up.

Press **EXIT** (**T1** button) to return to PUMP(S) CONFIGURATION screen.

Both pumps 1 and 2 should now be configured.

Now press **EXIT** (**T1** button) twice to return to PUMP SKID main menu screen.

![](_page_33_Picture_9.jpeg)

Figure 9-17 - Pump Switch Setup

# 9.4 Configure MODBUS Address

From the PUMP SKID main menu, press **3** to navigate to the SET MODBUS ADDRESS screen. From this screen the user can select the MODBUS address, as well as upload Visograph screens.

The **weet** button allows the user to upload Visograph screens.

To assign a MODBUS address, press the **SET** button (the flashing highlighted selection). Use the up and down arrows to scroll through choices. To select, press the **SET** button again (the highlighted selection should stop flashing).

Press the **EXIT** (**T1** button) to return to the PUMP SKID main menu screen.

<u>Reboot Pump Skid controller (power down, then power up) to establish the MODBUS address.</u>

![](_page_33_Figure_17.jpeg)

Figure 9-18 - Configure MODBUS Address

# 9.5 Pump 1 Alarm(s) Status

From PUMP SKID main menu, press **4** to navigate to the PUMP1 ALARMS(S) STATUS screen. From this screen the user can see active alarms for pump 1.

Press **EXIT** (**T1** button) to return to PUMP SKID main menu screen, or press right arrow (**T8** button) to go to PUMP2 ALARMS(S) STATUS screen.

![](_page_33_Figure_22.jpeg)

Figure 9-19 - Pump 1 Alarm(s) Status

# 9.6 Pump 2 Alarm(s) Status

From PUMP SKID main menu, press **5** to navigate to the PUMP2 ALARMS(S) STATUS screen. From this screen the user can see active alarms for pump 2.

Press EXIT (T1 button) to return to PUMP SKID main menu screen.

![](_page_34_Figure_3.jpeg)

Figure 9-20 - Pump 2 Alarm(s) Status

# 9.7 System Alarm(s) Status

From the PUMP SKID main menu, press 6 to navigate to the SYSTEM STATUS screen. From this screen, the user can see active system alarms. Press EXIT (T1 button) to return to PUMP SKID main menu screen.

![](_page_34_Figure_7.jpeg)

Figure 9-2 - System Status Screen

# Index

## A

Addressing Pump Skid 6 Analog Inputs 9 Analog Outputs 12 Application Mode 14 AWG 4

# С

Connecting Pump Skids 18 Connections 21

# D

Daisy Chain Configuration 5 Digital Inputs 10 Digital Loads 11 Digital Outputs 11 DIN Mounting 2 Distance of Wiring 3

# E

E2 17 Add and Connect Pump Skid 18 Addressing 19 Setup Network Ports 18 E2 and Pump Skid 17 E2 Network Connection 17 E2 Setup 17

# I

I/O Points 1 Independent Control 1 Input and Output Setup 8 Input Specs 24 Inputs 8 Installation 2

## L

LEDs 13

### Μ

MODBUS 5 Wiring 5 MODBUS 485 5 MODBUS Addressing for Pump Skid 6 MODBUS Network 5 Modes 14 Mounting and Powering 2

### 0

Operational Modes 14 Output Specs 24, 25 Outputs 11

### Ρ

Powering the Pump Skid 2

## R

Relay Output 11 RS485 5

### S

Software Overview 14 Specifications 24 Analog Inputs 24 Analog Outputs 24 Digital Inputs 24 Status Screen20 Pump Skid 20

# Т

Terminal Number Descriptions 22 Transformers and Ratings 3

## V

Visograph 27 Buttons 6 Clear Analog Output Override 28 Connectivity 6 Viewing I/O Configuration 27 Viewing Status 27 Visograph Connectivity 6

### W

Warnings Analog Inputs 9 Analog Outputs 12 Output Capacity 25 Transformers 25 Voltages 25 Wire Length 4 Wire Distance 3 Wire Gauge/Types 4 Wiring 26

Visit our website at copeland.com/en-us/products/controls-monitoring-systems for the latest technical documentation and updates. For Technical Support call 833-409-7505 or email ColdChain.TechnicalServices@Copeland.com

The contents of this publication are presented for informational purposes only and they are not to be construed as warranties or guarantees, express or implied, regarding the products or services described herein or their use or applicability. Copeland reserves the right to modify the designs or specifications of such products at any time without notice. Responsibility for proper selection, use and maintenance of any product remains solely with the purchaser and end-user. ©2024 Copeland is a trademark of Copeland LP.

![](_page_36_Picture_2.jpeg)